🛄 Бесплатная электронная книга

# УЧУСЬ twitter-bootstrap

Free unaffiliated eBook created from **Stack Overflow contributors.** 

#twitter-

bootstrap

| 1                    | l |
|----------------------|---|
| 1: twitter-bootstrap | 2 |
|                      | 2 |
|                      | 2 |
| Examples             | 3 |
| /                    | 3 |
|                      | 5 |
| Bootstrap            | 3 |
|                      | 7 |
| 2: Bootstrap Navbar  | ) |
| Examples             | 9 |
| Bootstrap Navbar     | Э |
| Boostrap             | Э |
| 3: Dropdowns 11      | i |
| 1 <sup>•</sup>       | 1 |
| Examples1            | 1 |
| HTML1                | 1 |
| 4: Glyphicons        | 2 |
|                      | 2 |
| Examples12           | 2 |
|                      | 2 |
| 5: JumboTron         | 1 |
|                      | 1 |
|                      | 1 |
| Examples14           | 1 |
| jumbotron            | 4 |
| 6: Navbar            | 3 |
| Examples             | 3 |
| Basic Navbar ( )     | 3 |
| navbar               | 3 |
| Navbar               | 7 |

| "active"      | 7 |
|---------------|---|
| Navbar ( )    | 7 |
|               | 8 |
| 7: Navs       | 9 |
| Examples1     | 9 |
| Navs          | 9 |
| 8:            | 1 |
|               | 1 |
| Examples2     | 1 |
|               | 1 |
|               | 1 |
|               | 2 |
|               | 2 |
|               | 2 |
| 9:24          | 4 |
| Examples24    | 4 |
| Navbar        | 4 |
| 2             | 4 |
| 10:           | 6 |
| Examples      | 6 |
| HTML          | 6 |
|               | 6 |
| 11: Bootstrap | 3 |
|               | 8 |
|               | 8 |
| Examples      | 8 |
|               | 8 |
|               | 9 |
| 12:           | 0 |
| Examples      | 0 |
|               | 0 |
|               | 0 |

| 13: Clearfix Cols                     |    |
|---------------------------------------|----|
|                                       |    |
|                                       |    |
| Examples                              |    |
|                                       | 31 |
|                                       |    |
| Clearfix                              | 34 |
|                                       |    |
| 2,4,6 Clearfixes                      | 42 |
| Bootstrap 12 ?                        | 44 |
| 14:                                   |    |
|                                       |    |
| Examples                              |    |
| HTML                                  |    |
| Javascript                            |    |
| 15:                                   |    |
|                                       |    |
| Examples                              |    |
|                                       | 49 |
| 16:                                   |    |
| Examples                              |    |
| (CSS SASS)                            | 52 |
| 17: Bootstrap                         |    |
|                                       |    |
| Examples                              |    |
| Bootstrap                             |    |
| 18: Bootstrap                         |    |
|                                       | 57 |
| Examples                              |    |
| · · · · · · · · · · · · · · · · · · · | 57 |
| 19:                                   |    |

| E    | xamples                     |
|------|-----------------------------|
|      |                             |
|      |                             |
|      |                             |
| 20:  | Bootstrap 4                 |
|      |                             |
|      |                             |
| E    | xamples                     |
|      | Bootstrap 4                 |
| - 1  | Bootstrap 460               |
|      |                             |
|      | Affix                       |
|      | Bootstrap 4 Navbar          |
|      | Bootstrap 3 Bootstrap 4 CSS |
|      | 4                           |
|      | 4                           |
|      |                             |
| •••• |                             |
| 4    |                             |
| 21:  |                             |
|      |                             |
| E    | xamples                     |
|      | HTML                        |
| 22:  |                             |
|      |                             |
| E    | xamples                     |
|      | HTML                        |
|      | Javascript74                |
| 23:  | Bootstrap                   |
|      |                             |
| E    | xamples                     |
|      | CSS                         |

| 24:               | 3 |
|-------------------|---|
|                   | 3 |
| Examples          | 3 |
|                   | 8 |
| 25:               | 9 |
|                   | 9 |
| Examples          | Э |
|                   | Э |
|                   | Э |
|                   | 9 |
| 26: Bootstrap     | 1 |
| Examples          | 1 |
| HTML              | 1 |
| 27:               | 2 |
|                   | 2 |
| Examples          | 2 |
|                   | 2 |
|                   | 2 |
| 28:               | 1 |
| Examples          | 4 |
| .hidden- * - SCSS | 4 |
| 29:               | 5 |
|                   | 5 |
| Examples          | 5 |
| ASP.NET MVC       | 5 |
| ,                 | 5 |
|                   | 7 |
| 30:               | 3 |
|                   | 3 |
|                   | 3 |
| Examples          | 3 |
|                   |   |

|     | ()                                     | 89   |
|-----|----------------------------------------|------|
|     | Bootstrap                              | 90   |
|     |                                        | 92   |
|     |                                        | 92   |
|     | push pull                              | 92   |
| 31: | :                                      | .94  |
|     |                                        | . 94 |
|     |                                        | . 94 |
| E   | zamples                                | 94   |
|     | ·                                      | 94   |
| 32  |                                        | 96   |
| 02. |                                        |      |
| •   |                                        | . 90 |
| E   | xamples                                | 96   |
|     |                                        | 96   |
|     |                                        | . 96 |
|     |                                        | . 96 |
|     |                                        | . 96 |
|     |                                        | . 97 |
|     |                                        | . 97 |
|     |                                        | . 97 |
| 33: |                                        | . 98 |
| E   | Examples                               | 98   |
|     |                                        | 98   |
| 34: |                                        | . 99 |
|     |                                        | . 99 |
| E   | zamples                                | 99   |
|     | ·                                      | 99   |
|     |                                        | 99   |
|     |                                        | 99   |
|     | ,                                      | 100  |
|     | ······································ |      |
|     | ······                                 | 100  |

|           | 101 |
|-----------|-----|
| Reflow -  |     |
| 35:       | 103 |
| Examples  |     |
| Bootstrap |     |
| 36:       | 104 |
| Examples  | 104 |
|           | 104 |
|           |     |
|           |     |

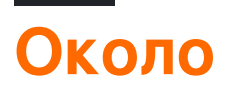

You can share this PDF with anyone you feel could benefit from it, downloaded the latest version from: twitter-bootstrap

It is an unofficial and free twitter-bootstrap ebook created for educational purposes. All the content is extracted from Stack Overflow Documentation, which is written by many hardworking individuals at Stack Overflow. It is neither affiliated with Stack Overflow nor official twitter-bootstrap.

The content is released under Creative Commons BY-SA, and the list of contributors to each chapter are provided in the credits section at the end of this book. Images may be copyright of their respective owners unless otherwise specified. All trademarks and registered trademarks are the property of their respective company owners.

Use the content presented in this book at your own risk; it is not guaranteed to be correct nor accurate, please send your feedback and corrections to info@zzzprojects.com

# глава 1: Начало работы с twitter-bootstrap

### замечания

Bootstrap - это HTML, CSS и JavaScript-фреймворк, используемый для создания веб-сайтов, созданных с использованием парадигмы мобильных устройств, а также адаптивного вебдизайна (RWD). Он использует комбинацию готовых CSS-классов и JavaScript для создания множества вещей в Интернете. Он включает в себя такие вещи, как настраиваемая сетчатая сетка, позволяющая просматривать веб-сайты на любом экране, раскрывающийся навигационный бар, способный реагировать и даже простые вещи, которые могут быть интенсивными во времени, такие как кнопки, формы и аккордеоны, чтобы назвать мало.

Bootstrap может быть полезен по следующим причинам:

- 1. Экономия времени . В Bootstrap есть много вещей, которые предварительно построены, и их просто нужно называть при написании кода. Это экономит значительное количество времени и может значительно сократить время, необходимое для кодирования веб-сайта.
- Построенный с учетом адаптивного веб-дизайна : Bootstrap позволяет вебразработчикам не беспокоиться о создании вещей, которые будут масштабироваться с размером их экрана, так как Bootstrap использует мобильный, первый отзывчивый дизайн, который позволяет им создавать вещи, которые будут работать на любом экране размер.
- 3. Упрощает процесс проектирования : Bootstrap поставляется заранее с элементами, которые имеют хорошие методы проектирования. Это может быть полезно для тех, чьи навыки веб-дизайна не так велики или для тех, кто рассматривает дизайн как утомительную задачу, так как многие из классов Bootstrap эстетически приятны и замечательны.

В этом разделе должны быть указаны любые большие темы в twitter-bootstrap и ссылки на связанные темы. Поскольку Документация для twitter-bootstrap является новой, вам может потребоваться создать начальные версии этих связанных тем.

### Версии

| Версия | Дата выхода |
|--------|-------------|
| 4,0    | 2999-01-01  |

| Версия | Дата выхода |
|--------|-------------|
| 3.3.7  | 2016-07-25  |
| 3.3.6  | 2015-11-24  |
| 3.3.5  | 2015-06-15  |
| 3.3.4  | 2015-03-16  |
| 3.3.1  | 2014-11-12  |
| 3.3.0  | 2014-10-29  |
| 3.2.0  | 2014-06-26  |
| 3.1.0  | 2014-01-30  |
| 3.0    | 2013-08-19  |
| 2,3    | 2013-02-07  |
| 2,2    | 2012-10-29  |
| 2,1    | 2012-08-20  |
| 2,0    | 2012-02-01  |
| 1,0    | 2011-08-18  |

## Examples

Установка / настройка

Загрузка:

- Загрузите Bootstrap прямо или клонировать и т. Д. Из репозитория GitHub
- Загрузите настроенную версию Bootstrap из официальных документов
- Устанавливать с помощью колокольчика: bower install bootstrap
- Установить с npm: npm install bootstrap
- Установить с композитором: composer require twbs/bootstrap

### Структура файла

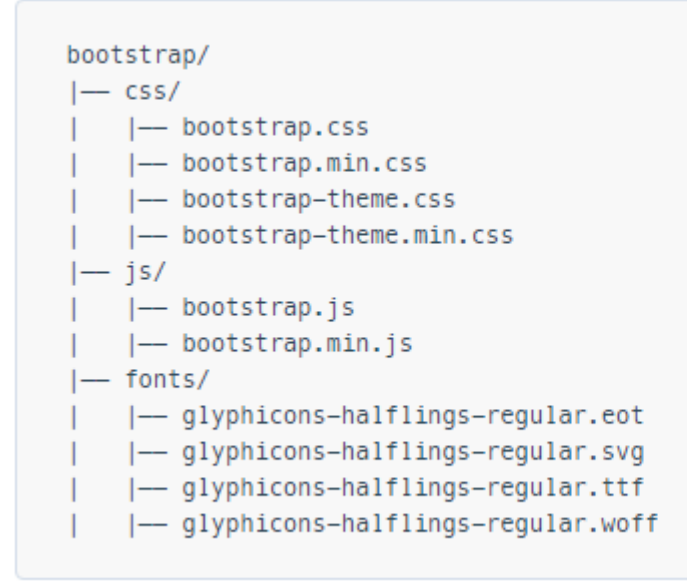

Установка:

В HTML-странице можно включить CSS, JS Bootstrap и зависимость jQuery ( предварительная версия 3, по крайней мере, с последней версией Bootstrap). Обратите внимание, что если вы планируете использовать функции JavaScript Bootstrap, ваша ссылка jQuery должна появиться *перед* ссылкой bootstrap.js в вашем HTML.

Вы можете использовать установленные файлы Bootstrap из приведенного выше раздела или ссылаться на CDN, предоставленные создателями Bootstrap (ссылки, взятые из « Начало работы с Bootstrap» ):

```
<!-- Latest compiled and minified CSS -->
<link rel="stylesheet"
href="https://maxcdn.bootstrapcdn.com/bootstrap/3.3.7/css/bootstrap.min.css"
integrity="sha384-BVYiiSIFeKldGmJRAkycuHAHRg32OmUcww7on3RYdg4Va+PmSTsz/K68vbdEjh4u"
crossorigin="anonymous">
</!-- Optional theme -->
<link rel="stylesheet" href="https://maxcdn.bootstrapcdn.com/bootstrap/3.3.7/css/bootstrap-
theme.min.css" integrity="sha384-
rHyoNliRsVXV4nD0JutlnGaslCJuC7uwjduW9SVrLvRYooPp2bWYgmgJQIXwl/Sp" crossorigin="anonymous">
</!-- Latest compiled and minified JavaScript -->
</script src="https://maxcdn.bootstrapcdn.com/bootstrap/3.3.7/js/bootstrap.min.js"
integrity="sha384-Tc5IQib027qvyjSMfHjOMaLkfuWVxZxUPnCJA7l2mCWNIpG9mGCD8wGNIcPD7Txa"
crossorigin="anonymous"></script></script></script></script></script></script></screme="stylesheat">
</screme="stylesheat" stylesheat" styleshe
```

Очень простая веб-страница Bootstrap:

```
<!DOCTYPE html>
<html lang="en">
<head>
  <meta charset="utf-8">
   <meta http-equiv="X-UA-Compatible" content="IE=edge">
   <meta name="viewport" content="width=device-width, initial-scale=1">
```

```
<!-- The above 3 meta tags *must* come first in the head; any other head content must come
*after* these tags -->
   <title>Bootstrap 101 Template</title>
    <!-- Bootstrap -->
    <link href="css/bootstrap.min.css" rel="stylesheet">
   <!-- HTML5 shim and Respond.js for IE8 support of HTML5 elements and media queries -->
   <!-- WARNING: Respond.js doesn't work if you view the page via file:// -->
    <!--[if lt IE 9]>
     <script src="https://oss.maxcdn.com/html5shiv/3.7.2/html5shiv.min.js"></script>
      <script src="https://oss.maxcdn.com/respond/1.4.2/respond.min.js"></script></script></script>
    <![endif]-->
  </head>
  <body>
   <h1>Hello, world!</h1>
   <!-- jQuery (necessary for Bootstrap's JavaScript plugins) -->
   <script src="https://ajax.googleapis.com/ajax/libs/jquery/1.11.3/jquery.min.js"></script>
    <!-- Include all compiled plugins (below), or include individual files as needed -->
    <script src="js/bootstrap.min.js"></script>
  </body>
</html>
```

### Основной шаблон

```
<!DOCTYPE html>
<html lang="en">
    <head>
        <meta charset="utf-8">
        <meta http-equiv="X-UA-Compatible" content="IE=edge">
        <meta name="viewport" content="width=device-width, initial-scale=1">
        <!-- The above 3 meta tags *must* come first in the head; any other head content must
come *after* these tags -->
        <title>Bootstrap 101 Template</title> <!-- The title of the Website -->
        <!-- Reference to Bootstrap's CSS file -->
        <!-- This is the line to reference the bootstrap's Stylesheet -->
        <link href="css/bootstrap.min.css" rel="stylesheet">
        <!-- HTML5 shim and Respond.js for IE8 support of HTML5 elements and media queries -->
        <!-- WARNING: Respond.js doesn't work if you view the page via file:// -->
        <!-- [if lt IE 9] -->
         <script src="https://oss.maxcdn.com/html5shiv/3.7.2/html5shiv.min.js"></script>
         <script src="https://oss.maxcdn.com/respond/1.4.2/respond.min.js"></script>
        <!--[endif]-->
    </head>
    <body>
        <h1>Hello, world!</h1>
```

### Когда использовать Bootstrap

Bootstrap - это самоуверенная структура для HTML, CSS и Javascript. Он содержит базовый стиль и функциональность для того, что стало принятым элементами [User Interface], например элементами формы, кнопками, модальными окнами и элементами навигации.

Bootstrap - это адаптивная веб-инфраструктура, то есть она предназначена для адаптации макета и дизайна для размеров экрана больших и малых размеров, таких как мобильные устройства, планшеты и настольные компьютеры, все в одной базе кода.

Одной из основных концепций Bootstrap является структура сетки. Применяя классы к элементам HTML, можно создавать сложные макеты, используя базовую сетку из двенадцати столбцов. Например, расположение четырех столбцов может адаптироваться к двум столбцам на планшетных устройствах и одному столбцу на мобильных устройствах. Для достижения этого сетка использует media queries, метод CSS для таргетинга на конкретные размеры экрана.

Bootstrap работает особенно хорошо, если:

- Пользовательский дизайн не является главным приоритетом
- Вам удобнее редактировать HTML и добавлять классы, чем создавать пользовательский CSS
- Вам удобнее использовать фреймворк, который будет иметь много визуальных сходств со многими другими веб-сайтами

Bootstrap может использоваться теми, кто не знаком с HTML, CSS и Javascript, поскольку документация отличная. Тем не менее, есть кривая обучения для тех, кто не совсем устраивает три основные технологии, используемые Bootstrap (HTML, CSS и Javascript).

Можно приобрести или загрузить темы Bootstrap, чтобы изменить стиль или функциональность Bootstrap. Также возможно использовать Bootstrap в качестве отправной точки, с настройкой CSS и Javascript.

## Основная веб-страница с использованием компонентов начальной

### загрузки

```
<!DOCTYPE html>
<html lang="en">
   <head>
       <meta charset="utf-8">
       <meta http-equiv="X-UA-Compatible" content="IE=edge">
       <meta name="viewport" content="width=device-width, initial-scale=1">
       <!-- The above 3 meta tags *must* come first in the head; any other head content must come
*after* these tags -->
       <title>Bootstrap 101 Template</title>
       <!-- Bootstrap -->
       <link href="css/bootstrap.min.css" rel="stylesheet">
       <!-- HTML5 shim and Respond.js for IE8 support of HTML5 elements and media queries -->
       <!-- WARNING: Respond.js doesn't work if you view the page via file:// -->
       <!--[if lt IE 9]>
          <script src="https://oss.maxcdn.com/html5shiv/3.7.2/html5shiv.min.js"></script>
          <script src="https://oss.maxcdn.com/respond/1.4.2/respond.min.js"></script></script></sc
       <![endif]-->
    </head>
    <bodv>
        <!-- Fixed navbar -->
              <nav class="navbar navbar-default navbar-fixed-top">
                  <div class="container">
                      <div class="navbar-header">
                         <button type="button" class="navbar-toggle collapsed" data-toggle="collapse"
data-target="#navbar" aria-expanded="false" aria-controls="navbar">
                             <span class="sr-only">Toggle navigation</span>
                             <span class="icon-bar"></span>
                             <span class="icon-bar"></span>
                             <span class="icon-bar"></span>
                          </button>
                         <a class="navbar-brand" href="#">Project name</a>
                      </div>
                      <div id="navbar" class="navbar-collapse collapse">
                         <a href="#">Home</a>
                             <a href="#about">About</a>
                             <a href="#contact">Contact</a>
                             <a href="#" class="dropdown-toggle" data-toggle="dropdown" role="button"
aria-haspopup="true" aria-expanded="false">Dropdown <span class="caret"></span></a>
                                <a href="#">Action</a>
                                    <a href="#">Another action</a>
                                    <a href="#">Something else here</a>
                                    role="separator" class="divider">
                                    class="dropdown-header">Nav header
                                    <a href="#">Separated link</a>
                                    <a href="#">One more separated link</a>
                                <a href="../navbar/">Default</a>
                             <a href="../navbar-static-top/">Static top</a>
```

```
class="active"><a href="./">Fixed top <span class="sr-</li>
only">(current)</span></a>
             </div><!--/.nav-collapse -->
         </div>
       </nav>
       <div class="container">
         <div class="jumbotron">
           <h1>Navbar example</h1>
           This example is a quick exercise to illustrate how the default, static and
fixed to top navbar work. It includes the responsive CSS and HTML, so it also adapts to your
viewport and device.
           To see the difference between static and fixed top navbars, just scroll.
           <a class="btn btn-lg btn-primary" href="../../components/#navbar"</pre>
role="button">View navbar docs »</a>
           </div>
       </div> <!-- /container -->
   <!-- jQuery (necessary for Bootstrap's JavaScript plugins) -->
   <script src="https://ajax.googleapis.com/ajax/libs/jquery/1.11.3/jquery.min.js"></script>
   <!-- Include all compiled plugins (below), or include individual files as needed -->
   <script src="js/bootstrap.min.js"></script>
 </body>
</html>
```

Прочитайте Начало работы с twitter-bootstrap онлайн: https://riptutorial.com/ru/twitter-bootstrap/topic/818/начало-работы-c-twitter-bootstrap

# глава 2: Bootstrap Navbar

## Examples

### **Bootstrap Navbar**

### Это пример Bootstrap версии 3 Navbar:

```
<nav class="navbar navbar-default" role="navigation">
<div class="container-fluid">
   <!-- Brand and toggle get grouped for better mobile display -->
   <div class="navbar-header">
      <button type="button" class="navbar-toggle" data-toggle="collapse" data-</pre>
target=".navbar-ex1-collapse">
          <span class="sr-only">Toggle navigation</span>
          <span class="icon-bar"></span>
          <span class="icon-bar"></span>
          <span class="icon-bar"></span>
      </button>
      <a class="navbar-brand" href="#">Title</a>
   </div>
   <!-- Collect the nav links, forms, and other content for toggling -->
   <div class="collapse navbar-collapse navbar-ex1-collapse">
      <a href="#">Link</a>
          <a href="#">Link</a>
      </11]>
      <form class="navbar-form navbar-left" role="search">
          <div class="form-group">
             <input type="text" class="form-control" placeholder="Search">
          </div>
          <button type="submit" class="btn btn-default">Submit</button>
       </form>
       <a href="#">Link</a>
          <a href="#" class="dropdown-toggle" data-toggle="dropdown">Dropdown <b
class="caret"></b></a>
             <a href="#">Action</a>
                 <a href="#">Another action</a>
                 <a href="#">Something else here</a>
                 <a href="#">Separated link</a>
             </div><!-- /.navbar-collapse -->
</div>
```

### Изображение бренда Boostrap

```
<nav class="navbar navbar-default">
<div class="container-fluid">
```

Прочитайте Bootstrap Navbar онлайн: https://riptutorial.com/ru/twitterbootstrap/topic/6233/bootstrap-navbar

# глава 3: Dropdowns

### замечания

Для получения дополнительной информации посетите официальную документацию Bootstrap, pacположенную по adpecy http://getbootstrap.com/javascript/#dropdowns, откуда получен базовый пример использования HTML.

## Examples

Основное использование HTML

Выпадающее окно Bootstrap - это компонент Bootstrap, который позволяет элементу HTML запускать отображение выпадающего списка подменю при щелчке элемента.

Вот пример использования HTML:

```
<div class="dropdown">
  <button id="dLabel" type="button" data-toggle="dropdown" aria-haspopup="true" aria-
expanded="false">
    Dropdown trigger
    <span class="caret"></span>
  </button>

    ...

  </div>
```

.dropdown-menu MOXHO YKA3ATH, BCTABUB JAEMEHT li B JAEMEHT ul C .dropdown-menu .

Прочитайте Dropdowns онлайн: https://riptutorial.com/ru/twitter-bootstrap/topic/6033/dropdowns

# глава 4: Glyphicons

### замечания

В этом разделе приведен обзор глификонов Bootstrap и описано, как использовать глификоны.

## **Examples**

Как использовать глификон

Twitter Bootstrap поддерживает значки, называемые глификонами, и их можно использовать со всеми тегами HTML.

Все значки требуют базового класса и индивидуального класса значков.

Имейте в виду, что классы значков нельзя напрямую комбинировать с другими компонентами, поэтому всегда используйте <span></span>.

Если ваш HTML-код содержит внутренние дочерние элементы, вы не можете использовать классы значков для этого конкретного тега.

### Примеры

Например, вы создаете кнопку начальной загрузки, тогда синтаксис этой кнопки должен выглядеть следующим образом:

```
<button type="button" class="btn btn-default btn-lg">
Star
</button>
```

Таким образом, в приведенном выше примере создается простая кнопка начальной загрузки, но теперь вы хотите добавить глификон в эту кнопку, так как это просто добавляет элемент <span> внутри <button> . Как это:

```
<button type="button" class="btn btn-default btn-lg">
        <span class="glyphicon glyphicon-star" aria-hidden="true"></span>Star
</button>
```

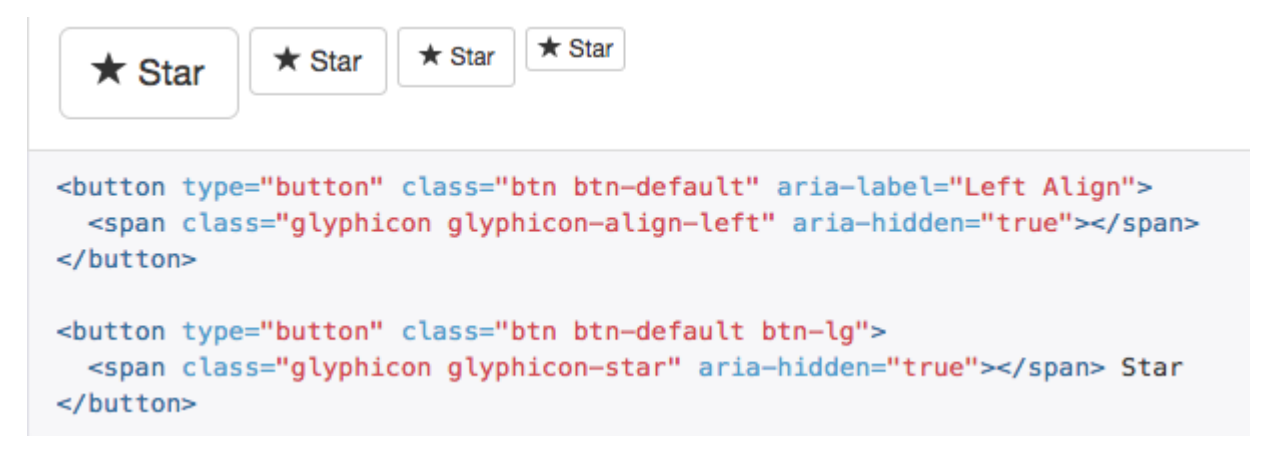

Прочитайте Glyphicons онлайн: https://riptutorial.com/ru/twitter-bootstrap/topic/6098/glyphicons

# глава 5: JumboTron

## Вступление

Jumbotron является стандартным компонентом Bootstrap для отображения некоторого важного содержимого на вашем веб-сайте. Он обычно используется прямо под навигационной панелью, перед контентом.

### замечания

Внутри jumbotron также работает вся сетка, класс контейнера и класс строк.

## **Examples**

Основной jumbotron с двумя строками текста и кнопкой

Это jumbotron с заголовком, содержанием и кнопкой.

### Код

```
<div class="jumbotron">
  <hl>Title text</hl>
  Lorem ipsum dolor sit amet, consectetur adipiscing elit. Donec tortor ipsum, convallis
sit.
  <a class="btn btn-default" href="#" role="button">A button</a>
</div>
```

### Результат

# Title text

Lorem ipsum dolor sit amet, consectetur adipiscing elit. Donec tortor ipsum, convallis sit.

A button

Прочитайте JumboTron онлайн: https://riptutorial.com/ru/twitter-bootstrap/topic/9188/jumbotron

# глава 6: Navbar

## Examples

Basic Navbar (исправлено в верхней части страницы)

```
<div class="navbar navbar-inverse navbar-fixed-top">
    <div class="container">
       <div class="navbar-header">
           <!--- vvv Hamburger icon that gets shown when window reaches a certain scale vvv -
-->
           <button type="button" class="navbar-toggle" data-toggle="collapse" data-</pre>
target=".navbar-collapse">
               <span class="sr-only">Toggle navigation</span>
               <span class="icon-bar"></span>
               <span class="icon-bar"></span>
               <span class="icon-bar"></span>
           </button>
           <!--- ^^^ Hamburger icon that gets shown when window reaches a certain scale ^^^ -
-->
           <a class="navbar-brand" href="#">WebSite Title</a>
       </div>
       <div class="navbar-collapse collapse">
           <a href="#">Home</a>
               <a href="#">About</a>
               <a asp-controller="Home" asp-action="Contact">Contact</a>
           </11]>
       </div>
    </div>
</div>
```

### Подменю в navbar

```
<div class="navbar navbar-inverse navbar-fixed-top">
   <div class="container">
       <div class="navbar-header">
           <button type="button" class="navbar-toggle" data-toggle="collapse" data-</pre>
target=".navbar-collapse">
              <span class="sr-only">Toggle navigation</span>
              <span class="icon-bar"></span>
              <span class="icon-bar"></span>
              <span class="icon-bar"></span>
           </button>
           <a class="navbar-brand" href="#">WebSite Title</a>
       </div>
       <div class="navbar-collapse collapse">
           <a href="#">Home</a>
              <a href="#">About">About</a>
              <a asp-controller="Home" asp-action="Contact">Contact</a>
              <!--- vvv Create a submenu in the navbar vvv --->
              <a href="#" class="dropdown-toggle" data-toggle="dropdown">Testing Stuff
```

```
<br/><b class="caret"></b></a>
<a href="#">SubItem</a>
<a href="#">Something Sub-y</a>
</div>
</div>
</div>
```

### Разделитель Navbar

```
<div class="navbar navbar-inverse navbar-fixed-top">
   <div class="container">
       <div class="navbar-header">
           <button type="button" class="navbar-toggle" data-toggle="collapse" data-</pre>
target=".navbar-collapse">
              <span class="sr-only">Toggle navigation</span>
              <span class="icon-bar"></span>
              <span class="icon-bar"></span>
              <span class="icon-bar"></span>
           </button>
           <a class="navbar-brand" href="#">WebSite Title</a>
       </div>
       <div class="navbar-collapse collapse">
          <a href="#">Home</a>
              <!--- vvv Create a divider in the nav vvv --->
              <!--- ^^^ Create a divider in the nav ^^^ --->
              <a href="#">About">About</a>
              <a asp-controller="Home" asp-action="Contact">Contact</a>
           </div>
   </div>
</div>
```

### Сохранять текущую ссылку навигации "active"

```
// Add active class to active navigation link
$(document).ready(function () {
    $('ul.nav.navbar-nav').find('a[href="' + location.pathname + '"]')
        .closest('li').addClass('active');
});
```

Изменить точку останова Navbar (мобильный или обычный)

### max-width - точка останова

```
@media (max-width: 1200px) {
    .navbar-header {
      float: none;
    }
```

```
.navbar-left,.navbar-right {
    float: none !important;
}
.navbar-toggle {
    display: block;
}
.navbar-collapse {
    border-top: 1px solid transparent;
    box-shadow: inset 0 1px 0 rgba(255,255,255,0.1);
}
.navbar-fixed-top {
    top: 0;
    border-width: 0 0 1px;
}
.navbar-collapse.collapse {
    display: none!important;
}
.navbar-nav {
    float: none!important;
    margin-top: 7.5px;
}
.navbar-nav>li {
    float: none;
}
.navbar-nav>li>a {
    padding-top: 10px;
    padding-bottom: 10px;
}
.collapse.in{
    display:block !important;
}
.navbar-nav .open .dropdown-menu {
   position: static;
   float: none;
   width: auto;
   margin-top: 0;
   background-color: transparent;
   border: 0;
   -webkit-box-shadow: none;
   box-shadow: none;
}
```

# Закрыть рухнувший навигатор при нажатии за пределами панели навигации

```
jQuery('body').bind('click', function(e) {
    if(jQuery(e.target).closest('#navbar').length == 0) {
        // click happened outside of .navbar, so hide
        var opened = jQuery('.navbar-collapse').hasClass('collapse in');
        if ( opened === true ) {
            jQuery('#navbar2 .navbar-collapse').collapse('hide');
        }
    }
});
```

Прочитайте Navbar онлайн: https://riptutorial.com/ru/twitter-bootstrap/topic/2267/navbar

}

# глава 7: Navs

## **Examples**

Загрузочные Navs

Navs, доступные в Bootstrap, имеют общую разметку, начиная с базового класса .nav, а также совместно используемых состояний. Модификаторы Swap переключаются между каждым стилем.

### Вкладки

```
role="presentation" class="active"><a href="#">Home</a>
role="presentation"><a href="#">Profile</a>
role="presentation"><a href="#">Messages</a>
```

### Таблетки

```
role="presentation" class="active"><a href="#">Home</a>
role="presentation"><a href="#">Profile</a>
role="presentation"><a href="#">Messages</a>
```

### Оправдано

### С раскрывающимися окнами

```
role="presentation" class="dropdown">
<a class="dropdown-toggle" data-toggle="dropdown" href="#" role="button" aria-</li>
haspopup="true" aria-expanded="false">
Dropdown <span class="caret"></span>
</a>
```

Прочитайте Navs онлайн: https://riptutorial.com/ru/twitter-bootstrap/topic/6505/navs

# глава 8: бдительный

### замечания

Подробнее: http://getbootstrap.com/components/#alerts

## **Examples**

### Типы предупреждений

В отличие от некоторых других компонентов Bootstrap, таких как кнопки, оповещения не имеют default или primary Стиля, потому что они предназначены для оповещения пользователя определенным образом.

```
<div class="alert alert-success" role="alert">
Some action was completed successfully
</div>
<div class="alert alert-info" role="alert">
Here is some information. Just FYI.
</div>
<div class="alert alert-warning" role="alert">
Careful! You're about to do something dangerous.
</div>
<div class="alert alert-danger" role="alert">
An error (or something dangerous) happened!
</div>
```

### Основной пример оповещения

```
<div class="container">
<h2>Alerts</h2>
<div class="alert alert-success">
<strong>Success!</strong>
</div>
<div class="alert alert-info">
<strong>Info!</strong>
</div>
<div class="alert alert-warning">
<strong>Warning!</strong> All foelds are required
</div>
<div class="alert alert-danger">
The username is required and can't be empty
</div>
</div>
```

# Alerts

| Success!                                                                    |
|-----------------------------------------------------------------------------|
|                                                                             |
| Info!                                                                       |
|                                                                             |
| Warning! This alert box could indicate a warning that might need attention. |
|                                                                             |
| The username is required and can't be empty                                 |
|                                                                             |

### Анимированные оповещения

.fade и .in добавляют эффект замирания при закрытии сообщения предупреждения.

### Недопустимые оповещения

Чтобы дать оповещение о тесной функциональности, нам нужно только добавить datadismiss="alert" к нашей кнопке закрытия.

Sphinx of black quartz, judge my vow

.alert-dismissible И .close КЛАССЫ ЯВЛЯЮТСЯ НЕОбязательными, Полезными только для Стилизации.

### Цвет ссылки в оповещениях

Чтобы быстро предоставить соответствующий цвет для ссылок внутри любого предупреждения, мы можем использовать класс утилиты .alert-link .

```
<div class="alert alert-success">
    You have won! Click <a href="#" class="alert-link">here</a> to claim your prize ...
</div>
<div class="alert alert-info">
    You might want to check <a href="#" class="alert-link">this</a> instead.
</div>
<div class="alert alert-warning">
    You are running out of coins. Buy more <a href="#" class="alert-link">here</a>.
</div>
<div class="alert alert-danger">
    Something went wrong. You can try <a href="#" class="alert-link">alert-link">again</a> or ...
</div>
```

Congratulations! You have WON! Click here to claim your prize ...

You might want to check this instead.

You are running out of coins. Buy more here.

Something went wrong. You can try again or ...

Прочитайте бдительный онлайн: https://riptutorial.com/ru/twitter-bootstrap/topic/6434/ бдительный

# глава 9: Бутстреп-аффикс

## Examples

### **B** Navbar

### Html:

```
<nav class="navbar navbar-defalt" data-offset-top="120" data-spy="affix" >
...
</nav>
```

### Css:

```
<style>
.navbar {
    background-color: red;
}
.navbar.affix {
    background-color: green;
}
</style>
```

### Пример Аффикса 2

```
<div class="container" id="con">
   <div class="row">
      <div class="span12">
          <div class="well">
              <h1> Header </h1>
          </div>
       </div>
   </div>
</div>
<div class="container" data-spy="affix" data-offset-top="400" id="nav">
   <div class="navbar">
       <div class="navbar-inner">
          <div class="container">
              <div class="span12">
                 <a class="brand" href="#">Home</a>
                  <a href="#">Home</a>
                     <a href="#">Link</a>
                     <a href="#">Link</a>
                  </div>
          </div>
       </div>
   </div>
</div>
<div class="container">
   <div class="span3">
```

Long scrolling text here... Ovi lispmd idr. Blah goo bar foor foo. Ovi lispmd idr. Blah goo bar foor foo. Ovi lispmd idr. Blah goo bar foor foo. Ovi lispmd idr. Blah goo bar foor foo. Ovi lispmd idr. Blah goo bar foor foo. Ovi lispmd idr. Blah goo bar foor foo. Ovi lispmd idr. Blah goo bar foor foo. Ovi lispmd idr. Blah goo bar foor foo. Ovi lispmd idr. Blah goo bar foor foo. Ovi lispmd idr. Blah goo bar foor foo.

```
</div>
</div>
<style>
#con .well {
   height:400px;
}
#nav.affix {
   position: fixed;
   top: 0;
   width: 100%
}
</style>
<script>
   $('#nav').affix();
</script
```

Прочитайте Бутстреп-аффикс онлайн: https://riptutorial.com/ru/twitter-bootstrap/topic/6639/ бутстреп-аффикс

# глава 10: Вкладки

## Examples

Основной HTML

```
role="presentation">
   <a href="#id-of-content-1" role="tab" data-toggle="tab">Tab 1</a>
 role="presentation">
   <a href="#id-of-content-2" role="tab" data-toggle="tab">Tab 2</a>
 </1i>
 role="presentation">
   <a href="#id-of-content-3" role="tab" data-toggle="tab">Tab 3</a>
 <div class="tab-content">
 <div role="tabpanel" id="id-of-content-1" class="tab-pane">Tab content 1</div>
 <div role="tabpanel" id="id-of-content-2" class="tab-pane">Tab content 2</div>
 <div role="tabpanel" id="id-of-content-3" class="tab-pane">Tab content 3</div>
</div>
```

Это создаст вкладку, состоящую из 3 вкладок и 3 связанных разделов содержимого.

### Анимированные вкладки

Чтобы сделать вкладки затухающими, добавьте .fade в каждую .tab-pane . В активной панели вкладки также должен быть класс .in чтобы сделать видимым начальное содержимое.

```
role="presentation">
      <a href="#id-of-content-1" role="tab" data-toggle="tab">
          Tab 1
      </a>
   role="presentation" class="active">
      <a href="#id-of-content-2" role="tab" data-toggle="tab">
          Tab 2
      </a>
   </1i>
   role="presentation">
       <a href="#id-of-content-3" role="tab" data-toggle="tab">
          Tab 3
      </a>
   <div class="tab-content">
   <div role="tabpanel" id="id-of-content-1" class="tab-pane fade">
```

```
Tab content 1

</div>

<div role="tabpanel" id="id-of-content-2" class="tab-pane fade active in">

Tab content 2

</div>

<div role="tabpanel" id="id-of-content-3" class="tab-pane fade">

Tab content 3

</div>

</div>
```

Прочитайте Вкладки онлайн: https://riptutorial.com/ru/twitter-bootstrap/topic/5980/вкладки

# глава 11: Выпадающие окна Bootstrap

### параметры

| методы                           | пример                                                                                                    |
|----------------------------------|----------------------------------------------------------------------------------------------------|
| Вызов через Javascript           | <pre>\$('.dropdown-toggle').dropdown();</pre>                                                                                       |
| Переключает<br>выпадающий список | <pre>\$('.dropdown-toggle').dropdown('toggle')</pre>                                                                                |
| Тип события                      | Описание                                                                                                    |
| show.bs.dropdown                 | Это событие срабатывает сразу же после вызова метода show instance.                                                                 |
| shown.bs.dropdown                | Это событие запускается, когда выпадающее окно<br>становится видимым для пользователя (будет ждать<br>перехода CSS для завершения). |
| hide.bs.dropdown                 | Это событие запускается сразу же после вызова метода<br>экземпляра hide.                                                            |
| hidden.bs.dropdown               | Это событие запускается, когда выпадающий список<br>скрывается от пользователя (будет ждать перехода CSS для<br>завершения).        |
| Пример обработчика<br>событий    | <pre>\$(element).on('show.bs.dropdown', function () { // do something })</pre>                                                      |

### замечания

При вызове Dropdown через Javascript \$('.dropdown-toggle').dropdown() Dropdown \$('.dropdown-toggle').dropdown() Dropdown \$('.dropdown-toggle').dropdown() ВСЕ РАВНО требуется data-api, т.е. data-toggle="dropdown". Прочитайте больше

## Examples

Как пользоваться

Используйте класс .dropdown в родительском элементе выпадающего меню.
Добавьте класс .dropdown-menu в элемент для инициализации плагина выпадающего меню.

Вызовите плагин, используя класс .dropdown-toggle и атрибут data-toggle="dropdown" на кнопке или гиперссылке.

## Основной пример

```
<div class="dropdown">
  <button class="btn btn-primary dropdown-toggle" type="button" data-
toggle="dropdown">Dropdown Example
  <span class="caret"></span></button>

    <la href="#">Option One</a>
    <a href="#">Option One</a>
    <a href="#">Option two</a>
    <a href="#">More Options</a>

</div>
```

Прочитайте Выпадающие окна Bootstrap онлайн: https://riptutorial.com/ru/twitterbootstrap/topic/6361/выпадающие-окна-bootstrap

# глава 12: Значки загрузки и ярлыки загрузки

# Examples

Значки

Значки - это числовые показатели того, сколько элементов связано со ссылкой:

Используйте класс .badge В <span> для создания значков:

<a href="#">News <span class="badge">5</span></a><br><a href="#">Comments <span class="badge">10</span></a><br><a href="#">Updates <span class="badge">2</span></a

#### Значок в кнопке

<button type="button" class="btn btn-primary">Primary <span class="badge">7</span></button>

#### Этикетки

Этикетки используются для предоставления дополнительной информации о чем-то:

Используйте класс .label, за которым следует один из шести контекстных классов .labeldefault, .label-primary, .label-success, .label-info, .label-warning ИЛИ .label-danger, ВНУТРИ Элемента <span> ДЛЯ СОЗДАНИЯ МЕТКИ:

```
<hl>Example <span class="label label-default">New</span></hl></br><h2>Example <span class="label label-default">New</span></h2></br><h3>Example <span class="label label-default">New</span></h3></br><h4>Example <span class="label label-default">New</span></h4></br><h5>Example <span class="label label-default">New</span></h4></br><h5>Example <span class="label label-default">New</span></h4></br><h5>Example <span class="label label-default">New</span></h4></br><h5>Example <span class="label label-default">New</span></h4></br>
```

Прочитайте Значки загрузки и ярлыки загрузки онлайн: https://riptutorial.com/ru/twitterbootstrap/topic/7867/значки-загрузки-и-ярлыки-загрузки

# глава 13: Использование Clearfix в рядах и Cols

## Вступление

При создании расширенных макетов могут возникать сценарии, когда вам понадобится использовать **более 12 столбцов** в одном элементе .row. Концепция **обтекания столбцов** и отзывчивых сбросов (AKA clearfixes) *необходимы* для понимания адаптивного дизайна с помощью Bootstrap.

Основы сетки Bootstrap

## замечания

Решетки Bootstraps замечательно мощные и элегантные. Однако вы должны помнить, что имя фреймворка - «Bootstrap», а не «WeDidItForYou». Bootstrap **обеспечивает** гибкий дизайн, он не **гарантирует** его.

Вам все равно, чтобы ваш дизайн был действительно отзывчивым и предоставлял вашим пользователям наилучшие возможности для конечных пользователей.

# **Examples**

### Наивная первая попытка

Прежде чем мы начнем, давайте определим CSS для примеров. Это head часть нашего образца. Я всегда использую border-radius и background-color при тестировании, потому что он упрощает просмотр делений ячейки без добавления размера границы, который может повлиять на размер ячеек.

```
}
/* a medium-height cell */
.cell-med {
    height: 50px;
    background-color: lightgreen;
}
/* padding top-bottom for some row examples */
.row.padded {
    padding: 1rem 0 1rem 0;
}
</style>
</head>
```

С этой точки зрения давайте определим сетку и посмотрим на идеальные результаты при всех размерах видового экрана!

Использование col-xs-6 col-md-3

```
<div class="container-fluid">
<div class="row">
<div class="col-xs-6 col-md-3">1</div>
<div class="col-xs-6 col-md-3">2</div>
<div class="col-xs-6 col-md-3">2</div>
<div class="col-xs-6 col-md-3">3</div>
<div class="col-xs-6 col-md-3">3</div>
<div class="col-xs-6 col-md-3">6</div>
<div class="col-xs-6 col-md-3">6</div>
<div class="col-xs-6 col-md-3">6</div>
<div class="col-xs-6 col-md-3">7</div>
<div class="col-xs-6 col-md-3">8</div>
<div class="col-xs-6 col-md-3">9</div>
<div class="col-xs-6 col-md-3">9</div>
<div class="col-xs-6 col-md-3">10</div>
<div class="col-xs-6 col-md-3">11</div>
</div class="col-xs-6 col-md-3">11</div>
</div<
```

| col-xs-6 col-md-3 |    |    |   |
|-------------------|----|----|---|
| 1                 | 2  | 3  | 1 |
| 5                 | 6  | 7  | Þ |
| 9                 | 10 | 11 |   |

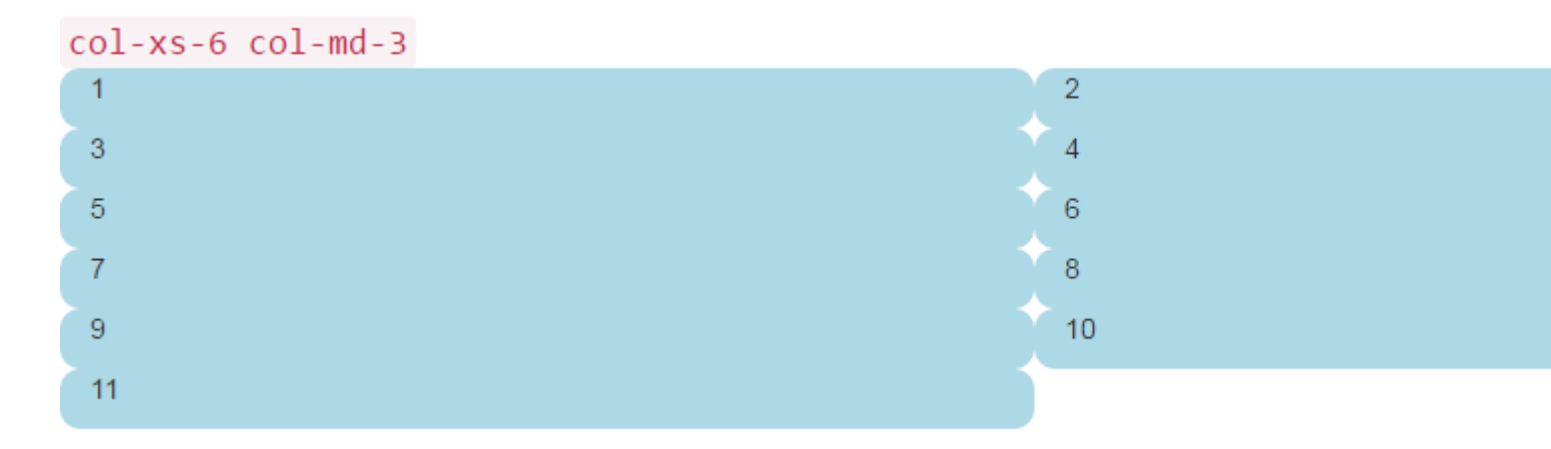

Предыдущие два изображения показывают рендеринг на средних и малых размерах экрана. Помните, что мы получим четыре столбца на среде + из-за col-md-3 и двух ячеек на маленьком - из-за col-xs-6.

Выглядит неплохо, правда? Я думаю, что мы закончили здесь! Сказал много наивных сайтов Bootstrap, которые просто ждут выхода ...

### Проблема с высотой

В нашем « наивном примере » все наши клетки были одинаковой высоты. Браузер охотно сломал линии именно там, где мы хотели, и все казалось правильным с миром. Пока высота не появится на картинке.

Давайте рассмотрим предыдущий пример и придадим некоторую высоту некоторым ячейкам, возможно, вы увидите на странице типа dashoard.

```
<div class="container-fluid">
  <div class="row">
    <div class="col-xs-6 col-md-3">1</div>
    <div class="col-xs-6 col-md-3 cell-tall">2</div>
    <div class="col-xs-6 col-md-3 cell-tall">2</div>
    <div class="col-xs-6 col-md-3 cell-tall">2</div>
    <div class="col-xs-6 col-md-3 cell-tall">2</div>
    <div class="col-xs-6 col-md-3 cell-tall">2</div>
    <div class="col-xs-6 col-md-3">4</div>
    <div class="col-xs-6 col-md-3">4</div>
    <div class="col-xs-6 col-md-3">4</div>
    <div class="col-xs-6 col-md-3">4</div>
    <div class="col-xs-6 col-md-3">4</div>
    <div class="col-xs-6 col-md-3">4</div>
    <div class="col-xs-6 col-md-3">4</div>
    <div class="col-xs-6 col-md-3">4</div>
    <div class="col-xs-6 col-md-3">4</div>
    <div class="col-xs-6 col-md-3">4</div>
    <div class="col-xs-6 col-md-3">4</div>
    <div class="col-xs-6 col-md-3">4</div>
    <div class="col-xs-6 col-md-3">4</div>
    <div class="col-xs-6 col-md-3">4</div>
    <div class="col-xs-6 col-md-3">4</div>
    <div class="col-xs-6 col-md-3">4</div>
    <div class="col-xs-6 col-md-3">4</div>
    <div class="col-xs-6 col-md-3">4</div>
    <div class="col-xs-6 col-md-3">4</div>
    <div class="col-xs-6 col-md-3">4</div>
    <div class="col-xs-6 col-md-3">4</div>
    <div class="col-xs-6 col-md-3">4</div>
    <div class="col-xs-6 col-md-3">4</div>
    <div class="col-xs-6 col-md-3">4</div>
    <div class="col-xs-6 col-md-3">4</div>
    <div class="col-xs-6 col-md-3">4</div>
    <div class="col-xs-6 col-md-3">4</div>
    <div class="col-xs-6 col-md-3">4</div>
    <div class="col-xs-6 col-md-3">4</div>
    <div class="col-xs-6 col-md-3">4</div>
    <div class="col-xs-6 col-md-3">4</div>
    </div>
```

Здесь мы добавили некоторый CSS с cell-tall cell-med и cell-med которые мы определили выше. Это приведет к изменению высоты некоторых ячеек. Интересно, как это будет выглядеть ...

Здесь они снова на средних и малых размерах экрана:

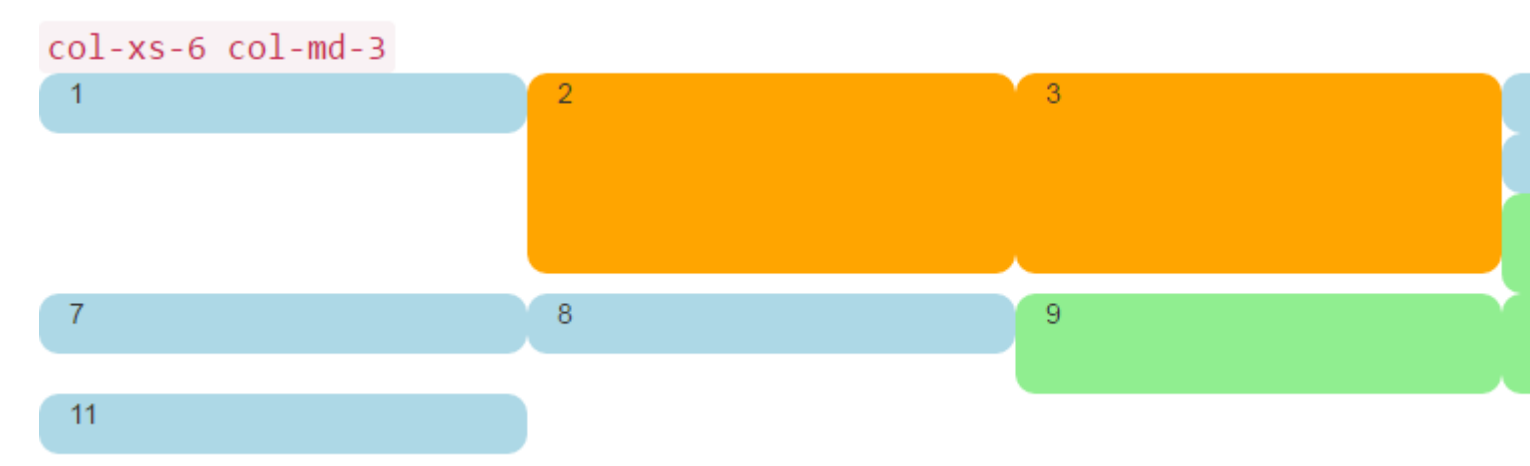

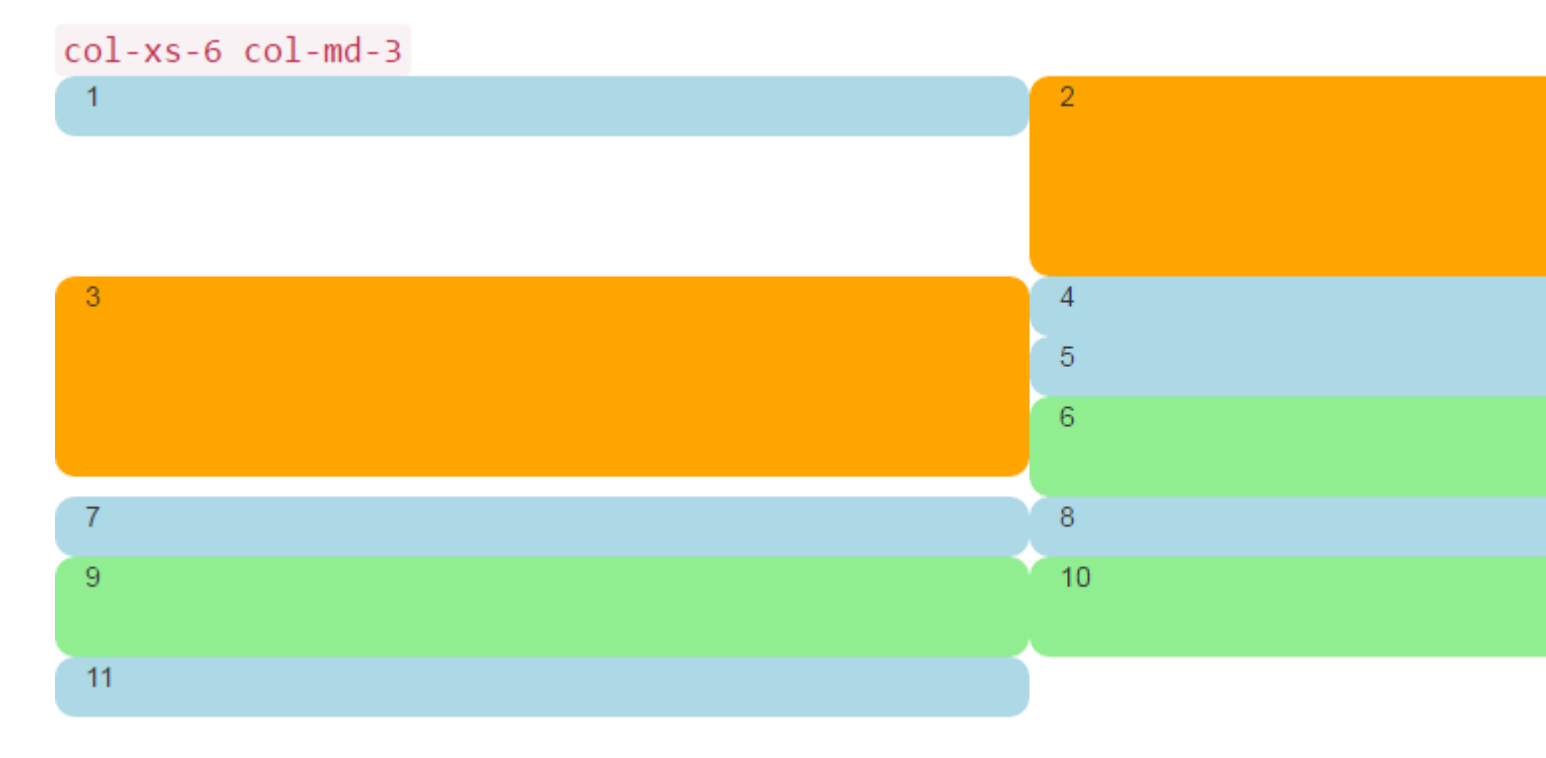

О, мой, какой беспорядок. Я не думаю, что это то, что мы хотели. На средних и больших размерах 5 и 6 являются неуместными, и как-то 7 закончили тем, что начали новый ряд. При небольшом размере у нас есть две ячейки в первом ряду, а **четыре** во втором ряду, с 4, 5 и 6, все скреплены справа на обоих размерах экрана!

Итак, как мы это решаем?

# Clearfix для спасения

Конечно, одним из способов помочь ситуации было бы использовать несколько row :

```
<div class="container-fluid">
        <div class="row">
        <!-- cols -->
        </div>
        <div class="row">
            <!-- cols -->
        </div>
</div>
```

Это, как правило, первое, что пробуют новые Bootstrappers. Это , кажется, имеет смысл: «Я хочу четыре ячейки в каждой строке, так что я просто создать новую row для каждой 4 col дивы».

Но есть проблема с этой линией рассуждений: весь смысл Bootstrap 3 и предстоящей версии 4 должен быть **отзывчивым**. Поместив «четыре col row », вы на самом деле не «мысленно реагируете».

Хорошее понимание clearfix класса CSS поможет вам начать видеть, что несколько row дивы действительно было помутнение вашего понимания так, что адаптивный дизайн **предназначались** для работы. Короче говоря, вы просто **не можете** знать, сколько col вывести в row любом случае - браузер еще не выполнил вашу работу!

Помните в First Things First, мы сказали, что вам нужно думать в «обратном 12»? Без дальнейших церемоний, давайте исправим нашу проблему здесь, используя комментарии прямо в коде, чтобы, надеюсь, устранить любую путаницу. Да, это выглядит намного больше кода, но **большая** часть дополнительных комментариев.

```
<div class="container-fluid">
   <div class="row">
        <div class="col-xs-6 col-md-3">1</div>
        <div class="col-xs-6 col-md-3 cell-tall">2</div>
        <!--
           We have rendered TWO cells.
           On small and extra small devices, the viewport will render TWO cells
            (12 / 6 = 2), so we need a clearfix every TWO cells. We also need to
           say "don't show this clearfix when the viewport will render FOUR cells",
           which it will do at medium size and up (12 / 3 = 4). We do that by adding
           hidden-md and hidden-lg to our clearfix div, in effect instructing the
           browser to not show it at all on a wider screen.
        __>
        <div class="clearfix hidden-md hidden-lg"></div>
        <!--->
        <div class="col-xs-6 col-md-3 cell-tall">3</div>
        <div class="col-xs-6 col-md-3">4</div>
        <!--
           We have now rendered FOUR cells.
           We are never going to have more than FOUR cells side by side. So every
           FOURTH cell, we place a clearfix that will ALWAYS show. We do this by
            just leaving off any of the hidden-* classes.
        -->
        <div class="clearfix"></div>
        <!--->
        <div class="col-xs-6 col-md-3">5</div>
        <div class="col-xs-6 col-md-3 cell-med">6</div>
        <!--
            We have now rendered SIX cells.
           After the sixth cell, we are at a multiple of TWO, but not FOUR so we
           repeat the clearfix that we used after cell TWO.
        -->
        <div class="clearfix hidden-md hidden-lg"></div>
        <!--->
        <div class="col-xs-6 col-md-3">7</div>
        <div class="col-xs-6 col-md-3">8</div>
        <!--
           Now we have rendered EIGHT cells, which is a multiple of TWO AND FOUR,
           so we put in a clearfix that's always visible.
        -->
        <div class="clearfix"></div>
        <!--->
        <div class="col-xs-6 col-md-3 cell-med">9</div>
        <div class="col-xs-6 col-md-3 cell-med">10</div>
        <!--
           After the 10th cell, once again a multiple of TWO but not FOUR...
```

```
<div class="clearfix hidden-md hidden-lg"></div>
    <!---->
    <div class="col-xs-6 col-md-3">11</div>
    </div>
</div><//div>
```

clearfix - это класс CSS, который отображает крошечный (практически невидимый) div, и его цель - «очистить» left поплавки, которые были использованы col div.

Гений действительно находится в классах hidden-sm, hidden-md и т. Д. Эти классы расположены на clearfix DIV, а не на col дивы! Это приводит к тому, что clearfix div волшебным образом появляется или исчезает из потока рендеринга при определенных ширинах видового экрана! Genius!

У Bootstrap есть озадачивающий массив hidden-\* и visible-\* классов в версии 3, и, к сожалению, они не являются «обратными» друг к другу. Поэтому я считаю, что яснее всего и безопаснее просто использовать hidden-\* классы в clearfix.

Похоже, что это может измениться к лучшему в Bootstrap 4, с такими классами, как hidden-\*-up И hidden-\*-down (ОНИ ПОЛНОСТЬЮ ИЗбавляются от классов visible-\* ).

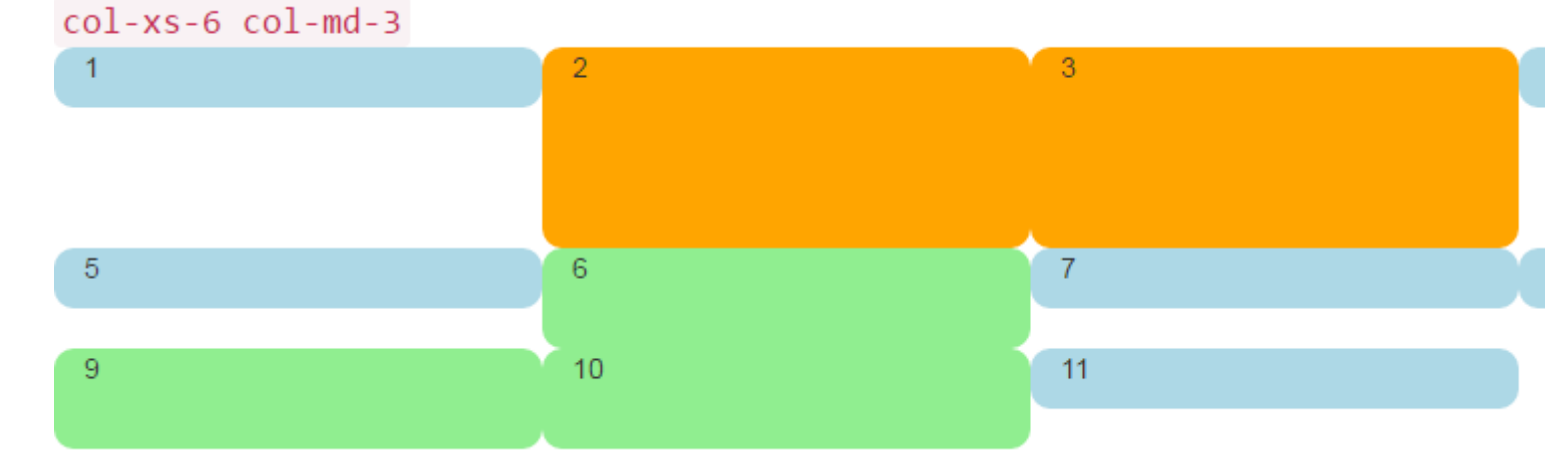

Достаточно достаточно слов, как это выглядит сейчас?

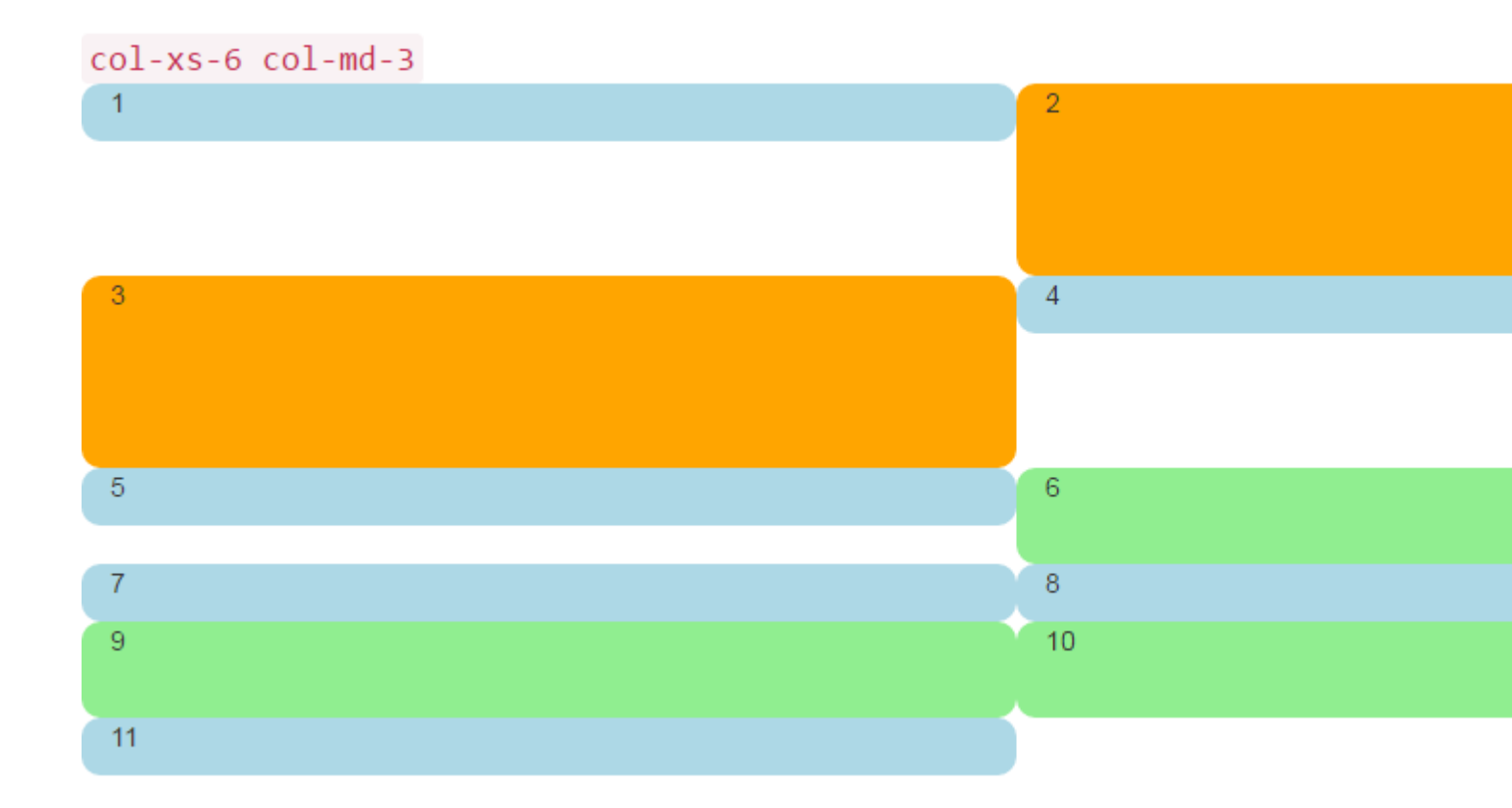

Это то, чего мы хотим! На большом экране у нас всегда есть ЧЕТВЕРТАЯ, на меньшем экране, всегда ДВА. Больше нет штабелирования в странных местах, и пробелы - это то место, где мы ожидаем их.

# Панель инструментов

Достаточно хорошо из этих цветных закругленных вещей, давайте сделаем что-то более интересное, чем цифры в этих div. Возьмем тот же набор столбцов и создадим реальную панель. Используйте следующий CSS:

```
<head>
   <title></title>
    <link rel="stylesheet"
href="//maxcdn.bootstrapcdn.com/bootstrap/3.3.7/css/bootstrap.min.css">
    <style>
       body {
           padding-top: 15px;
        }
        .panel-tall .panel-body {
           height: 175px;
        }
        .panel-med .panel-body {
           height: 100px;
        }
        .panel-short .panel-body {
           height: 70px;
        }
    </style>
</head>
```

#### И вот код «приборной панели»:

```
<div class="container-fluid">
   <div class="row">
        <div class="col-xs-6 col-md-3">
            <div class="panel panel-default panel-med">
                <div class="panel-heading">
                    Heading 1
                </div>
                <div class="panel-body">
                    Body 1
                </div>
                <div class="panel-footer">
                    Footer 1
                </div>
            </div>
        </div>
        <div class="col-xs-6 col-md-3 cell-tall">
            <div class="panel panel-danger panel-tall">
                <div class="panel-heading">
                    Heading 2
                </div>
                <div class="panel-body">
                    Body 2. Look out, this needs some attention!
                </div>
                <div class="panel-footer">
                    Footer 2
                </div>
            </div>
        </div>
        <!--
            On small and extra small devices, the viewport will render TWO cells
            (12 / 6 = 2), so we need a clearfix every TWO cells. We also need to
            say "don't show this clearfix when the viewport will render FOUR cells",
            which it will do at medium size and up (12 / 3 = 4). We do that by adding
           hidden-md and hidden-lg to our clearfix div, in effect instructing the
           browser to not show it at all on a wider screen.
        -->
        <div class="clearfix hidden-md hidden-lg"></div>
        <!--->
        <div class="col-xs-6 col-md-3 cell-tall">
            <div class="panel panel-success panel-short">
                <div class="panel-heading">
                    Heading 3
                </div>
                <div class="panel-body">
                    Body 3. The file has successfully uploaded.
                </div>
                <div class="panel-footer">
                    Footer 3
                </div>
            </div>
        </div>
        <div class="col-xs-6 col-md-3">
            <div class="panel panel-default panel-tall">
                <div class="panel-heading">
                    Heading 4 Chart
                </div>
                <div class="panel-body">
                    Body 4. Is this a cool graph or what?
                </div>
```

```
<div class="panel-footer">
            Footer 4
        </div>
    </div>
</div>
<!--
    We are never going to have more than FOUR cells. So every FOURTH cell,
    we place a clearfix that will ALWAYS show. We do this by just leaving off
    any of the hidden-* classes.
-->
<div class="clearfix"></div>
<!--->
<div class="col-xs-6 col-md-3">
    <div class="panel panel-warning panel-short">
        <div class="panel-heading">
            Heading 5
        </div>
        <div class="panel-body">
            Body 5.
        </div>
        <div class="panel-footer">
            Footer 5
        </div>
    </div>
</div>
<div class="col-xs-6 col-md-3 cell-med">
    <div class="panel panel-warning panel-tall">
        <div class="panel-heading">
            Heading 6
        </div>
        <div class="panel-body">
           Body 6.
        </div>
    </div>
</div>
<!--
    After the sixth cell, we are at a multiple of TWO, but not FOUR so we
   repeat the clearfix that we used after cell TWO.
-->
<div class="clearfix hidden-md hidden-lg"></div>
<!--->
<div class="col-xs-6 col-md-3">
    <div class="panel panel-info panel-tall">
        <div class="panel-heading">
            Heading 7
        </div>
        <div class="panel-body">
            Body 7.
        </div>
        <div class="panel-footer">
            Footer 7
        </div>
    </div>
</div>
<div class="col-xs-6 col-md-3">
    <div class="panel panel-info panel-med">
        <div class="panel-heading">
            Heading 8
        </div>
        <div class="panel-body">
            Body 8.
```

```
</div>
                <div class="panel-footer">
                   Footer 8
                </div>
            </div>
        </div>
        <!--
            Now we have rendered EIGHT cells, which is a multiple of TWO AND FOUR,
            so we put in a clearfix that's always visible.
        -->
        <div class="clearfix"></div>
        <!--->
        <div class="col-xs-6 col-md-3 cell-med">
            <div class="panel panel-info panel-short">
                <div class="panel-heading">
                    Heading 9
                </div>
                <div class="panel-body">
                    Body 9.
                </div>
                <div class="panel-footer">
                    Footer 9
                </div>
            </div>
        </div>
        <div class="col-xs-6 col-md-3 cell-med">
            <div class="panel panel-info panel-tall">
                <div class="panel-heading">
                    Heading 10
                </div>
                <div class="panel-body">
                    Body 10.
                </div>
                <div class="panel-footer">
                    Footer 10
                </div>
            </div>
        </div>
        <!--
            After the 10th cell, once again a multiple of TWO but not FOUR...
        -->
        <div class="clearfix hidden-md hidden-lg"></div>
        <!--->
        <div class="col-xs-6 col-md-3">
            <div class="panel panel-info panel-tall">
                <div class="panel-heading">
                    Heading 11
                </div>
                <div class="panel-body">
                    Body 11.
                </div>
                <div class="panel-footer">
                    Footer 11
                </div>
            </div>
        </div>
    </div>
</div>
```

Этот код будет выглядеть так:

| Heading 1 | Heading 2                                    | Heading 3                                   |
|-----------|----------------------------------------------|---------------------------------------------|
| Body 1    | Body 2. Look out, this needs some attention! | Body 3. The file has successfully uploaded. |
|           |                                              | Footer 3                                    |
| Footer 1  |                                              |                                             |
|           |                                              |                                             |
|           | Footer 2                                     |                                             |
| Heading 5 | Heading 6                                    | Heading 7                                   |
| Body 5.   | Body 6.                                      | Body 7.                                     |
| Footor 5  |                                              |                                             |
| FUOLET D  |                                              |                                             |
|           |                                              |                                             |
|           |                                              | Footer 7                                    |

И, как это в небольших видовых экранах:

| Footer 1                                    |                                       |
|---------------------------------------------|---------------------------------------|
|                                             |                                       |
|                                             | Footer 2                              |
|                                             |                                       |
| Heading 3                                   | Heading 4 Chart                       |
| Body 3. The file has successfully uploaded. | Body 4. Is this a cool graph or what? |
| Footer 3                                    |                                       |
|                                             |                                       |
|                                             | Footer 4                              |
|                                             |                                       |
| Heading 5                                   | Heading 6                             |
| Body 5.                                     | Body 6.                               |

Кстати, я использую класс panel Bootstrap 3, который уйдет в Bootstrap 4 и будет заменен гораздо более описательной и конкретной card. Посмотрев на эти изображения, вы можете понять, почему card будет намного лучше, чем двусмысленная panel.

## 2,4,6 Maket c Clearfixes

Вот макет, который отображает две, четыре или шесть ячеек в зависимости от размера экрана.

```
<div class="container-fluid">
  <div class="row">
  <div class="col-xs-6 col-md-3 col-lg-2">1</div>
  <div class="col-xs-6 col-md-3 col-lg-2 cell-tall">2</div>
  <!--
   On small and extra small devices, the viewport will render TWO cells
   (12 / 6 = 2), so we need a clearfix every TWO cells. We also need to
   say "don't show this clearfix when the viewport will render FOUR cells",
   which it will do at medium size (12 / 3 = 4). We do that by adding
   hidden-md and hidden-lg to our clearfix div, in effect instructing the
   browser to not show it at all on a wider screen.
-->
```

```
<div class="clearfix hidden-md hidden-lg"></div>
        <!--->
        <div class="col-xs-6 col-md-3 col-lg-2 cell-tall">3</div>
        <div class="col-xs-6 col-md-3 col-lg-2">4</div>
        <!--
           After the FOURTH cell, we need a clearfix, but it still needs to be
           hidden on LARGE viewports, because remember we will have a maximum of
           SIX cells now.
        -->
        <div class="clearfix hidden-lg"></div>
        <!--->
        <div class="col-xs-6 col-md-3 col-lg-2">5</div>
        <div class="col-xs-6 col-md-3 col-lg-2 cell-med">6</div>
        <!--
           After the SIXTH cell, we need to show on SMALL and LARGE, but not on
           MEDIUM. Remember, our MEDIUM viewport only wants a clearfix when we
           are at a multiple of FOUR.
        -->
        <div class="clearfix hidden-md"></div>
        <!--->
        <div class="col-xs-6 col-md-3 col-lg-2">7</div>
        <div class="col-xs-6 col-md-3 col-lg-2">8</div>
        <!--
           Now we have rendered EIGHT cells, which is a multiple of TWO AND FOUR,
           so we put in a clearfix that's not visible on LARGE, because we are NOT
           at a multiple of SIX.
        -->
        <div class="clearfix hidden-lg"></div>
        <!--->
        <div class="col-xs-6 col-md-3 col-lg-2 cell-med">9</div>
        <div class="col-xs-6 col-md-3 col-lg-2 cell-med">10</div>
        <!--
           After the 10th cell, small only.
        -->
        <div class="clearfix hidden-md hidden-lg"></div>
        <!--->
        <div class="col-xs-6 col-md-3 col-lg-2">11</div>
    </div>
</div>
```

#### Большой экран:

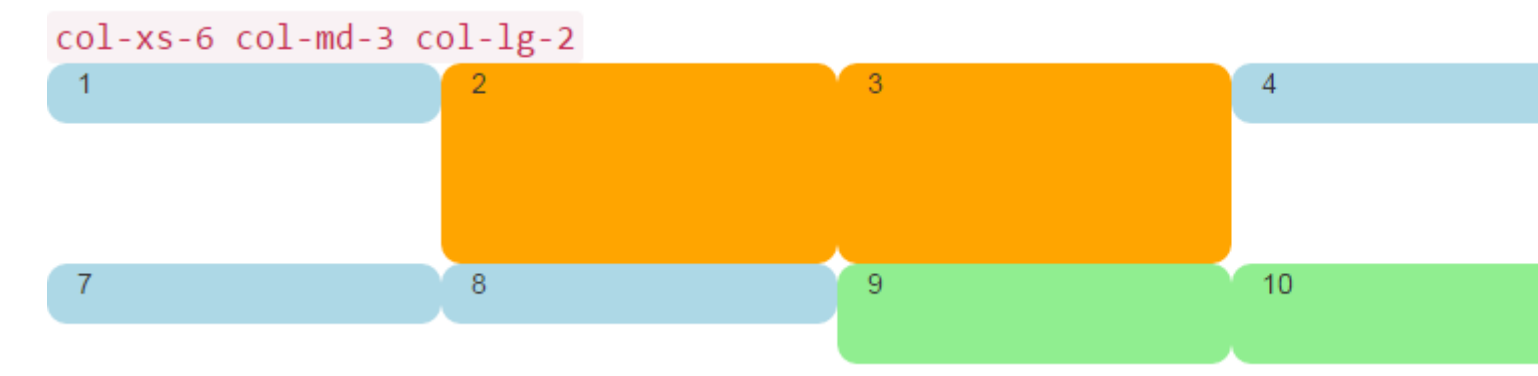

#### Средний экран:

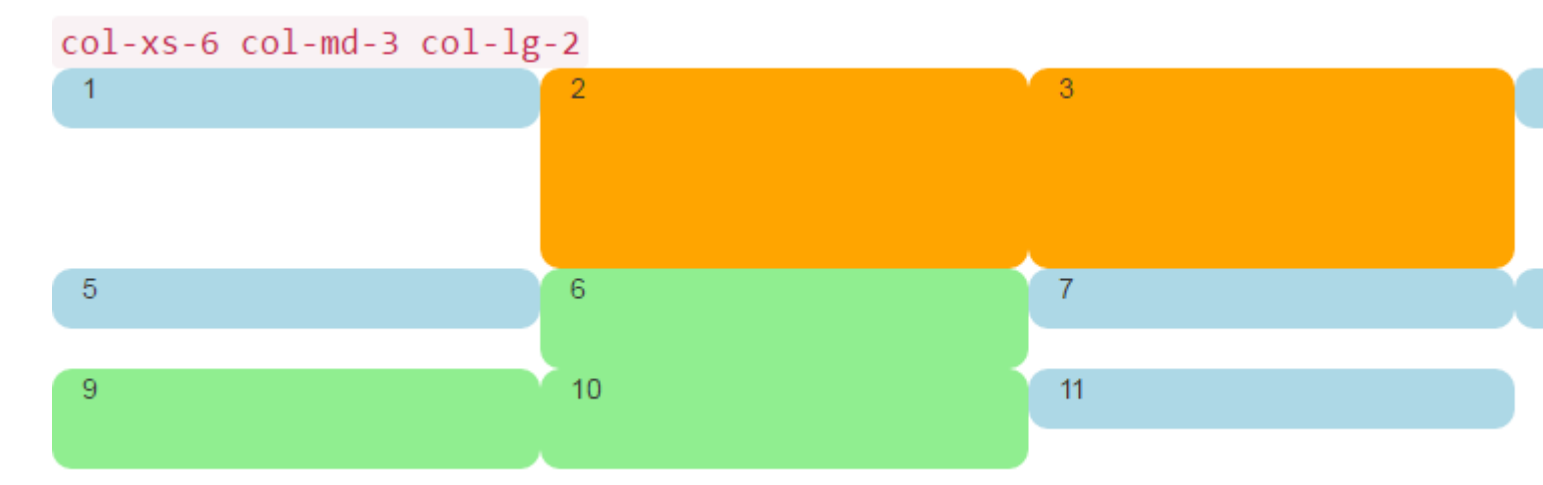

#### Маленький экран:

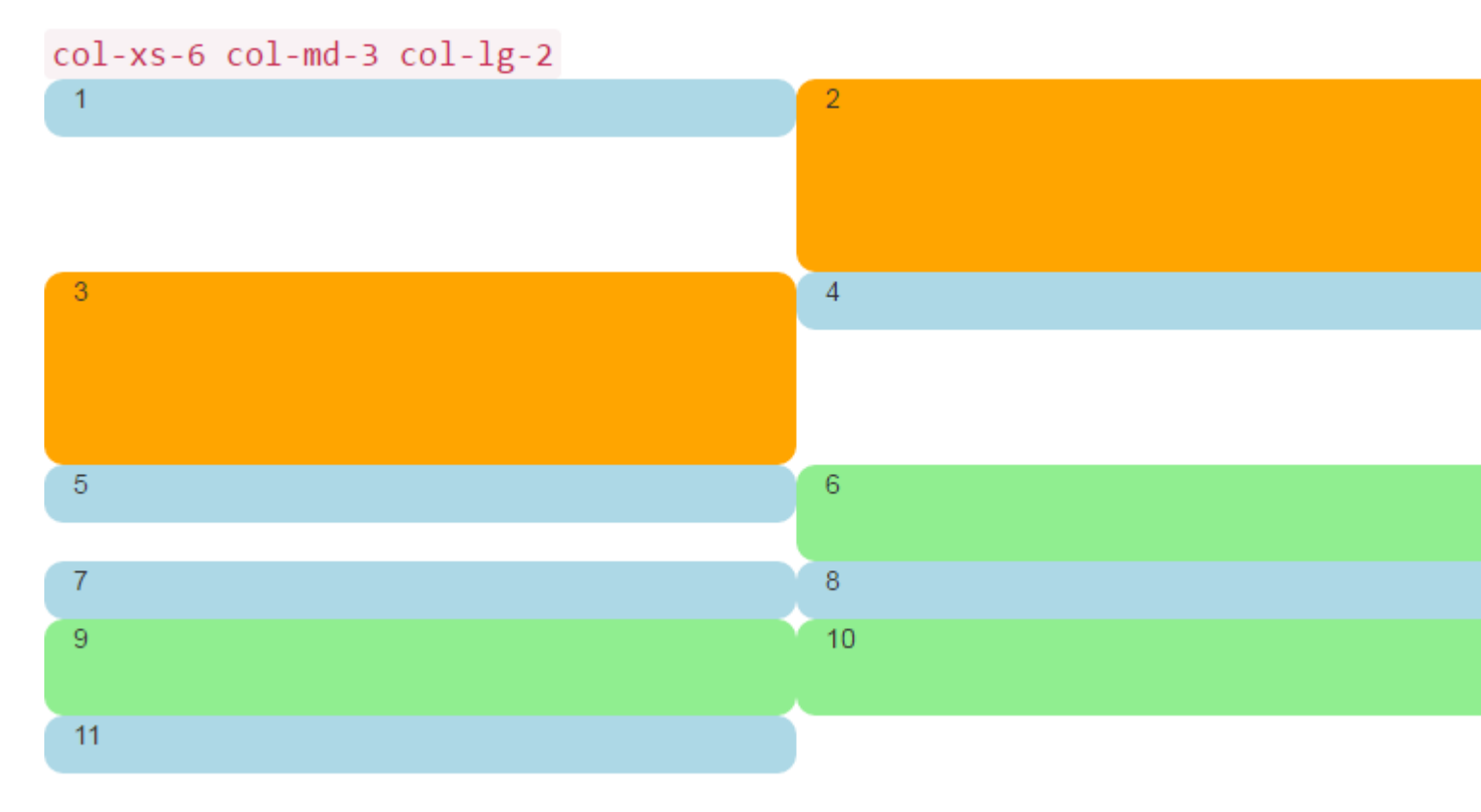

### Почему столбцы Bootstrap превысят 12 строк?

Существует множество сценариев реагирования, в которых *необходимо*, чтобы единицы столбца превышали 12 в одном элементе .row. Это называется обертыванием столбцов.

Если в одной строке помещено более 12 столбцов, каждая группа дополнительных столбцов будет, как одна единица, обернуться на новую строку.

Например, рассмотрим макет, где мы хотим ...

- 3 столбца на больших и средних устройствах и
- 2 столбца на маленьких и маленьких устройствах

| Large |   |   |
|-------|---|---|
| x     | x | x |
| x     | x | x |
|       |   |   |
| Small |   |   |
| x     | x |   |
| x     | x |   |
| x     | x |   |
|       |   |   |

Чтобы получить этот макет в Bootstrap, мы будем использовать (правильно).

| <div cl<="" th=""><th>Lass="row"&gt;</th><th></th><th></th><th></th></div>           | Lass="row">     |            |   |  |
|--------------------------------------------------------------------------------------|-----------------|------------|---|--|
| <div< td=""><td>class="col-xs-6</td><td>col-md-4"&gt;</td><td>Х</td><td></td></div<> | class="col-xs-6 | col-md-4"> | Х |  |
| <div< td=""><td>class="col-xs-6</td><td>col-md-4"&gt;</td><td>Х</td><td></td></div<> | class="col-xs-6 | col-md-4"> | Х |  |
| <div< td=""><td>class="col-xs-6</td><td>col-md-4"&gt;</td><td>Х</td><td></td></div<> | class="col-xs-6 | col-md-4"> | Х |  |
| <div< td=""><td>class="col-xs-6</td><td>col-md-4"&gt;</td><td>Х</td><td></td></div<> | class="col-xs-6 | col-md-4"> | Х |  |
| <div< td=""><td>class="col-xs-6</td><td>col-md-4"&gt;</td><td>Х</td><td></td></div<> | class="col-xs-6 | col-md-4"> | Х |  |
| <div< td=""><td>class="col-xs-6</td><td>col-md-4"&gt;</td><td>Х</td><td></td></div<> | class="col-xs-6 | col-md-4"> | Х |  |
|                                                                                      |                 |            |   |  |

### Правильная демонстрация метода

Как вы видите в примере, *общее* количество столбцов в элементе . row **превышает 12**. Этот метод известен как <u>обертка колонн</u>, и это одна из самых мощных функций быстрого тестирования Bootstrap. Желаемый макет был *бы невозможен* (кроме дублирования разметки), если мы попытались придерживаться **общего заблуждения, что единицы** 

#### столбца должны содержать до 12 в одной строке.

Компоновка не представляется возможным, когда мы не превышают 12 (неправильно)...

```
<div class="row">
   <div class="col-xs-6 col-md-4"> x </div>
   <div class="col-xs-6 col-md-4"> x </div>
</div class="col-xs-6 col-md-4"> x </div>
</div class="row">
   <div class="col-xs-6 col-md-4"> x </div>
</div class="col-xs-6 col-md-4"> x </div>
</div class="row">
   <div class="row">
   <div class="row">
   <div class="row">
   <div class="row">
   <div class="row">
   <div class="row">
   <div class="row">
   <div class="row">
   </div>
</div class="row">
   <div class="row">
   <div class="row">
   </div class="row">
   </div class="row">
   </div class="row">
   </div class="row">
   </div class="row">
   </div class="row">
   </div class="row">
   </div class="row">
   </div class="row">
   </div class="row">
   </div class="row">
   </div class="row">
   </div class="row">
   </div class="row">
   </div class="row">
   </div class="row">
   </div class="row">
   </div class="row">
   </div class="row">
   </div class="row">
   </div class="row">
   </div class="row">
   </div class="row">
   </div class="row">
   </div class="row">
   </div class="row">
   </div class="row">
   </div class="row">
   </div class="row">
   </div class="row">
   </div class="row">
   </div class="row">
   </div class="row">
   </div class="row">
   </div class="row">
   </div class="row">
   </div class="row">
   </div class="row">
   </div class="row">
   </div class="row">
   </div class="row">
   </div class="row">
   </div class="row">
   </div class="row">
   </div class="row">
   </div class="row">
   </div class="row">
   </div class="row">
   </div class="row">
   </div class="row">
   </div class="row">
   </div class="row">
   </div class="row">
   </div class="row">
   </div class="row">
   </div class="row">
   </div class="row">
   </div class="row">
   </div class="row">
   </div class="row">
   </div class="row">
   </div class="row">
   </div class="row">
   </div class="row">
   </div class="row">
   </div class="row">
   </div class="row">
   </div class="row">
   </div class="row">
   </div cla
```

#### Неверная демонстрация метода (не работает 3 столбца на большом)

Помните, что .row *не* совпадает с одной строкой в окне просмотра. .row - это группировка столбцов. Столбцы, превышающие 12 единиц в одном элементе .row на новую строку (вниз по области просмотра). Вот почему важно понимать, что 12 столбцов представляют горизонтальные **единицы** в окне просмотра.

Кроме того, отзывчивые сбрасывания (clearfix) должны использоваться для равномерной упаковки, когда столбцы отличаются по высоте.

Прочитайте Использование Clearfix в рядах и Cols онлайн: https://riptutorial.com/ru/twitterbootstrap/topic/6124/использование-clearfix-в-рядах-и-cols

# глава 14: Карусели

## замечания

Для получения дополнительной информации посетите официальную документацию по adpecy http://getbootstrap.com/javascript/#carousel, где основаны основные примеры использования и информации об использовании JavaScript и Javascript.

Следует отметить, что карусели не функционируют корректно в IE 9 и ранее из-за использования переходов / анимаций CSS3.

## **Examples**

Основное использование HTML

Карусель Bootstrap - это компонент Bootstrap, который создает слайд-шоу, которое проходит через элементы внутри карусели.

Вот пример использования HTML:

```
<div id="carousel-example-generic" class="carousel slide" data-ride="carousel">
 <!-- Indicators -->
 <!-- Wrapper for slides -->
 <div class="carousel-inner" role="listbox">
  <div class="item active">
    <img src="..." alt="...">
    <div class="carousel-caption">
     . . .
    </div>
  </div>
  <div class="item">
    <img src="..." alt="...">
   <div class="carousel-caption">
     . . .
    </div>
  </div>
   . . .
 </div>
 <!-- Controls -->
 <a class="left carousel-control" href="#carousel-example-generic" role="button" data-</pre>
slide="prev">
  <span class="glyphicon glyphicon-chevron-left" aria-hidden="true"></span>
  <span class="sr-only">Previous</span>
 </a>
```

#### Использование и инициализация основного Javascript

Компоненты карусели могут быть созданы с помощью jQuery с функцией \$('.carousel').carousel(options), ГДе \$('.carousel') - ССЫЛКА ВЕРХНЕГО УРОВНЯ НА КОНКРЕТНУЮ карусель, а options - объект Javascript с указанием карусели атрибуты по умолчанию.

Объект options позволяет определить несколько свойств, которые влияют на поведение карусели. Эти свойства определяются как таковые:

- Свойство interval принимает тип number Javascript, который позволяет пользователю определить время, в течение которого карусель отображает данный карусель. Если указано логическое значение false, карусель не будет циклически переключаться.
- Свойство pause принимает тип string Javascript, который переключает поведение, когда автоматическая цикличность карусели приостанавливается, когда мышь пользователя входит в карусель. Принятое по умолчанию (и только) значение является «зависанием».
- Свойство wrap принимает boolean тип Javascript, который позволяет пользователю определять, хотите ли они, чтобы карусель непрерывно выполнял цикл без остановки на данном слайде.
- Свойство keyboard принимает boolean тип Javascript, который позволяет пользователю определить, хотите ли они, чтобы карусель отвечала на события клавиатуры.

Ниже приведен пример использования базового Javascript:

\$('#carCarousel').carousel({ interval: 2500, pause: "hover", wrap: false, keyboard: true });

Как и в других компонентах Bootstrap, параметры карусели также можно указать в HTML через атрибуты данных.

Прочитайте Карусели онлайн: https://riptutorial.com/ru/twitter-bootstrap/topic/1568/карусели

# глава 15: Кнопки

## Синтаксис

- Классы: .btn-default | .btn-primary | .btn-success | .btn-info | .btn-warning | .btn-danger | .btn-link;
- Размеры: .btn-lg | .btn-md | .btn-sm | .btn-XS;
- Состояние: активное | dissabled.

# **Examples**

Клавишные классы

Bootstrap предоставляет несколько классов для кнопок стилизации и делает их выделяющимися.

| Кнопки Bootstrap могут | быть созданы путем | добавления класса | .btn <b>К ЭЛЕМЕНТУ.</b> |
|------------------------|--------------------|-------------------|-------------------------|
|------------------------|--------------------|-------------------|-------------------------|

| Класс начальной<br>загрузки | Роль (цвет)                                                                       |
|-----------------------------|-----------------------------------------------------------------------------------|
| .btn-default                | Стандартная кнопка (белый)                                                        |
| .btn-primary                | Обеспечивает дополнительный визуальный вес и определяет основное действие (синее) |
| .btn-success                | Используется для указания успешного действия (зеленый)                            |
| .btn-info                   | Контекстная кнопка для предоставления информации (светло-<br>голубой)             |
| .btn-warning                | Указывает, что пользователь должен будет соблюдать<br>осторожность (желтый)       |
| .btn-danger                 | Указывает на опасное или отрицательное действие (красный)                         |
| .btn-link                   | Сделать кнопку похожим на якорный тег.                                            |

#### Размеры кнопок

Вы также можете создавать разные размеры кнопок с .btn-size

| Класс начальной<br>загрузки | Результат                                                                            |
|-----------------------------|--------------------------------------------------------------------------------------|
| .btn-lg                     | Создает кнопку большего размера                                                      |
| .btn-sm                     | Создает кнопку меньшего размера                                                      |
| .btn-xs                     | Создает очень маленькую кнопку                                                       |
| .btn-block                  | Кнопки становятся элементами уровня блока и охватывают<br>всю ширину их родительских |

#### Активна кнопка

active КЛАСС ЗАСТАВИТ КНОПКУ НАЖАТЬ.

<button type="button" class="btn btn-primary active">Active Primary</button>

#### Отключить кнопку

Добавление disabled класса к кнопке приведет к тому, что кнопка будет disabled и покажет запретный курсор при зависании над ней.

<button type="button" class="btn btn-primary disabled">Disabled Primary</button>

#### Кнопки рендеринга горизонтально

Несколько кнопок могут отображаться горизонтально с .btn-group . Просто оберните ваши кнопки внутри элемента контейнера и дайте этому элементу класс btn-group.

#### Кнопки рендеринга по вертикали

Применить .btn-group-vertical К элементу контейнера

```
<div class="btn-group-vertical">
    <button type="button" class="btn btn-primary">Apples</button>
    <button type="button" class="btn btn-primary">Oranges</button>
    <button type="button" class="btn btn-primary">Pineapples</button>
    </div>
```

#### Группировать группы кнопок в полную ширину

Кнопки, заключенные внутри элемента .btn-group занимают столько же ширины, сколько

необходимо. Чтобы группа .btn-group-justified всю ширину экрана, используйте .btn-groupjustified.

```
<div class="btn-group btn-group-justified">
 <a href="#" class="btn btn-primary">Apples</a>
 <a href="#" class="btn btn-primary">Oranges</a>
 <a href="#" class="btn btn-primary">Pineapples</a>
</div>
```

Прочитайте Кнопки онлайн: https://riptutorial.com/ru/twitter-bootstrap/topic/4757/кнопки

# глава 16: Колонны

# **Examples**

Ответственные столбцы одинаковой высоты (только CSS или SASS)

Вы должны добавить div с классом .row-height внутри строки, а также добавить .col-height в столбцы. Если вы хотите ограничить эффект определенным запросом на мультимедиа, просто используйте чувствительные .row-height И .col-height : Например .row-sm-height C .col-sm-height .

Версия CSS:

```
.row-height {
 display: table;
 table-layout: fixed;
 height: 100%;
 width: calc(100% + 30px);
}
.col-height {
 display: table-cell;
 float: none;
 height: 100%;
}
.col-top {
  vertical-align: top;
}
.col-middle {
 vertical-align: middle;
}
.col-bottom {
  vertical-align: bottom;
}
@media (min-width: 480px) {
 .row-xs-height {
   display: table;
   table-layout: fixed;
   height: 100%;
   width: 100%;
  .col-xs-height {
   display: table-cell;
   float: none;
   height: 100%;
  }
  .col-xs-top {
   vertical-align: top;
  }
  .col-xs-middle {
   vertical-align: middle;
  }
  .col-xs-bottom {
    vertical-align: bottom;
```

```
}
@media (min-width: 768px) {
  .row-sm-height {
   display: table;
   table-layout: fixed;
   height: 100%;
   width: 100%;
 }
 .col-sm-height {
   display: table-cell;
   float: none;
   height: 100%;
 }
  .col-sm-top {
   vertical-align: top;
 }
  .col-sm-middle {
   vertical-align: middle;
  }
  .col-sm-bottom {
   vertical-align: bottom;
 }
}
@media (min-width: 992px) {
 .row-md-height {
   display: table;
   table-layout: fixed;
   height: 100%;
   width: calc(100% + 30px);
 }
  .col-md-height {
   display: table-cell;
   float: none;
   height: 100%;
 }
  .col-md-top {
   vertical-align: top;
  }
  .col-md-middle {
   vertical-align: middle;
 }
 .col-md-bottom {
   vertical-align: bottom;
 }
 .row-md-height .col-md-3 {
   width: 25%;
   min-width: 25%;
   max-width: 25%;
 }
}
@media (min-width: 1200px) {
 .row-lg-height {
   display: table;
   table-layout: fixed;
   height: 100%;
   width: 100%;
  }
```

}

```
.col-lg-height {
   display: table-cell;
   float: none;
   height: 100%;
   }
   .col-lg-top {
     vertical-align: top;
   }
   .col-lg-middle {
     vertical-align: middle;
   }
   .col-lg-bottom {
     vertical-align: bottom;
   }
}
```

Версия SASS (требуется bootstrap \_variables.scss):

```
@import "../bootstrap/variables.scss";
$sizes: xs sm md lg;
$screens: $screen-xs-min $screen-sm-min $screen-md-min $screen-lg-min;
//general
.row-height {
 display: table;
  table-layout: fixed;
 height: 100%;
  width: calc(100% + $grid-gutter-width);
}
.col-height {
 display: table-cell;
 float: none;
 height: 100%;
}
.col-top {
 vertical-align: top;
}
.col-middle {
  vertical-align: middle;
}
.col-bottom {
  vertical-align: bottom;
}
//different sizes
@for $i from 1 through length($sizes) {
    $size: nth($sizes, $i);
    $screen: nth($screens, $i);
    @media (min-width: #{$screen}) {
     .row-#{$size}-height {
       display: table;
       table-layout: fixed;
       height: 100%;
       width: 100%;
      }
      .col-#{$size}-height {
        display: table-cell;
        float: none;
        height: 100%;
```

```
}
.col-#{$size}-top {
   vertical-align: top;
}
.col-#{$size}-middle {
   vertical-align: middle;
}
.col-#{$size}-bottom {
   vertical-align: bottom;
}
}
```

Прочитайте Колонны онлайн: https://riptutorial.com/ru/twitter-bootstrap/topic/6469/колонны

# глава 17: Компоненты Bootstrap

## замечания

Для получения дополнительной информации посетите официальную документацию, pacположенную по adpecy http://getbootstrap.com/javascript/, откуда получен список компонентов.

# Examples

Примеры компонентов Bootstrap

Компоненты Bootstrap представляют собой набор дополнительных плагинов jQuery, которые поставляются вместе с Bootstrap.

Цель компонентов Bootstrap - предоставить расширенные функции и возможности, которые было бы трудно (или невозможно) выполнить без использования Javascript. Некоторые компоненты обеспечивают чисто функциональный характер, тогда как некоторые компоненты используются для определения функциональности некоторых специальных виджетов Bootstrap.

Примеры включают эффекты перехода, модальные диалоги, выпадающие списки, scrollspy, вкладки, всплывающие подсказки, предупреждения, popovers, кнопки, коллапс, карусели и аффиксы.

Прочитайте Компоненты Bootstrap онлайн: https://riptutorial.com/ru/twitter-bootstrap/topic/6054/ компоненты-bootstrap

# глава 18: Контейнеры Bootstrap

# Вступление

Используйте .container для адаптивного контейнера с фиксированной шириной.

Используйте .container-fluid для контейнера полной ширины, охватывающего всю ширину окна просмотра.

# **Examples**

## Контейнеры

.контейнер имеет одну фиксированную ширину для каждого размера экрана в бутстрапе ( xs, sm, md, lg);

.контейнер-жидкость расширяется, чтобы заполнить доступную ширину.

```
@media (min-width: 568px) {
   .container {
     width: 550px;
   }
}
@media (min-width: 992px) {
   .container {
     width: 970px;
   }
}
@media (min-width: 1200px) {
   .container {
     width: 1170px;
   }
}
```

В зависимости от ширины окна просмотра, на котором просматривается веб-страница, класс контейнера дает свой div конкретную фиксированную ширину.

С другой стороны, ваш элемент .container-fluid будет постоянно изменяться, поскольку вы вносите даже самые незначительные изменения в ширину вашего браузера.

Прочитайте Контейнеры Bootstrap онлайн: https://riptutorial.com/ru/twitterbootstrap/topic/10908/контейнеры-bootstrap

# глава 19: Меню навигации

# **Examples**

Меню горизонтальных таблеток

```
class="nav nav-pills">
cli role="presentation" class="active"><a href="#">Home</a>
cli role="presentation"><a href="#">Profile</a>
cli role="presentation"><a href="#">Messages</a>
```

### Вертикальное меню таблеток

```
class="nav nav-pills nav-stacked">
role="presentation" class="active"><a href="#">Home</a>
role="presentation"><a href="#">Profile</a>
role="presentation"><a href="#">Messages</a>
```

#### Полноразмерная ответная горизонтальная таблетка

```
class="nav nav-tabs nav-justified">
role="presentation" class="active"><a href="#">Home</a>
role="presentation"><a href="#">Profile</a>
role="presentation"><a href="#">Messages</a>
```

Прочитайте Меню навигации онлайн: https://riptutorial.com/ru/twitter-bootstrap/topic/6404/ меню-навигации

# глава 20: Миграция в Bootstrap 4

# Вступление

Bootstrap 4 является основным переписыванием, и есть много изменений, которые следует учитывать при обновлении с Bootstap 3. Ниже приведены изменения имени, советы и примеры переноса вашего кода Bootstrap 3.x в Bootstrap 4.x.

### замечания

Это лишь небольшой пример более подробных примеров.

## **Examples**

Изменения компоновки столбцов сетки в Bootstrap 4

Первый блок кода написан в Bootstrap 3. В Bootstrap 3 существует 4 типа спецификаций столбцов, а именно col-md-\* col-lg-\* col-sm-\* col-xs-\*. Полностью отзывчивый макет будет выглядеть так в Bootstrap 3:

В Bootstrap 4 они добавили новый уровень сетки sm ниже 768px для более детального контроля. Таким образом, Bootstrap 4 имеет col-\* (xs), col-sm-\*, col-md-\*, col-lg-\*, and colxl-\*. Итак, то, что раньше было .col-md-6 в v3, теперь .col-lg-6 в v4. Обратите внимание, что infix -xs был удален, поэтому .col-6 представляет 6 столбцов на дополнительной небольшой (по умолчанию) точке останова.

Итак, если теперь мы хотим написать тот же пример выше в Bootstrap 4, он будет выглядеть так:

## Сетка-макет Bootstrap 4

|                     | <b>Extra small</b><br><576px         | Small<br>≥576px                                  | <b>Medium</b><br>≥768px | Large<br>≥992px | Extra lan<br>≥1200p |  |  |
|---------------------|--------------------------------------|--------------------------------------------------|-------------------------|-----------------|---------------------|--|--|
| Grid behavior       | Horizontal at all times              | Collapsed to start, horizontal above breakpoints |                         |                 |                     |  |  |
| Max container width | None (auto)                          | 540px                                            | 720px                   | 960px           | 1140px              |  |  |
| Class prefix        | .col-                                | .col-sm-                                         | .col-md-                | .col-lg-        | .col-xl             |  |  |
| # of columns        | 12                                   |                                                  |                         |                 |                     |  |  |
| Gutter width        | 30px (15px on each side of a column) |                                                  |                         |                 |                     |  |  |
| Nestable            | Yes                                  |                                                  |                         |                 |                     |  |  |
| Offsets             | Yes                                  |                                                  |                         |                 |                     |  |  |
| Column ordering     | Yes                                  |                                                  |                         |                 |                     |  |  |

### Изменения в поддержке браузера

В twitter-bootstrap 4 поддержка IE8, IE9, and ios 6 была удалена. v4 теперь только IE10+ and ios 7+. Для сайтов, нуждающихся в любом из них, используйте v3.

B twitter-bootstrap 4 была добавлена официальная поддержка Android v5.0 Lollipop's Browser and WebView . Более ранние версии Android-браузера и WebView остаются только unofficially supported.

Удаление класса Affix

Аффикс удален из Bootstrap 4.

Вместо этого рекомендуется использовать position: sticky полипол.

Если вы использовали Affix для применения дополнительных стилей без позиции, полисы могут не поддерживать ваш прецедент. Одним из вариантов такого использования является сторонняя библиотека ScrollPos-Styler.

Согласно документации Bootstrap

Выбросил плагин Affix jQuery. Вместо этого рекомендуем использовать позицию: липкий полипол. См. HTML5. Пожалуйста, введите подробную информацию и конкретные рекомендации по заполнению полиса.

Если вы использовали Affix для применения дополнительных стилей без позиции, полисы могут не поддерживать ваш прецедент. Одним из вариантов такого использования является сторонняя библиотека ScrollPos-Styler.

Если кто-то мигрирует с Bootstrap v3 на Bootstrap v4 то приведенный ниже подход приведен ниже:

#### HTML

```
<header>
</header>
<nav class="navbar navbar-light bg-faded" data-toggle="affix">
   <button class="navbar-toggler hidden-sm-up pull-xs-right" type="button" data-</pre>
toggle="collapse" data-target="#collapsingNavbar">
       =
   </button>
   <a class="navbar-brand" href="#">Brand</a>
   <div class="collapse navbar-toggleable-xs" id="collapsingNavbar">
       <a class="nav-link dropdown-toggle" data-toggle="dropdown" href="#"</pre>
role="button" aria-haspopup="true" aria-expanded="false">
                  Menu
              </a>
              <div class="dropdown-menu" aria-labelledby="Preview">
                  <a class="dropdown-item" href="">Logout</a>
              </div>
          <a class="nav-link" href="#">Link</a>
          </1i>
          <a class="nav-link" href="#">Link</a>
          <a class="nav-link" href="#">Link</a>
          </11]>
   </div>
</nav>
<div class="container" id="main">
   <h2>Hello Bootstrap 4.</h2>
   <div class="row">
       <div class="col-xs-12 col-sm-6 col-md-9">
          3 wolf moon retro jean shorts chambray sustainable roof party. Shoreditch vegan
artisan Helvetica. Tattooed Codeply Echo Park Godard kogi, next level irony ennui twee squid
fap selvage. Meggings flannel Brooklyn literally small batch, mumblecore
              PBR try-hard kale chips. Brooklyn vinyl lumbersexual bicycle rights, viral fap
cronut leggings squid chillwave pickled gentrify mustache. 3 wolf moon hashtag church-key Odd
```

```
Future. Austin messenger bag normcore, Helvetica Williamsburg
              sartorial tote bag distillery Portland before they sold out gastropub
taxidermy Vice.
       </div>
       <div class="col-xs-6 col-md-3">
           Lorem ipsum dolor sit amet, consectetur adipiscing elit. Duis pharetra codeply
varius quam sit amet vulputate. Quisque mauris augue, molestie tincidunt codeply condimentum
vitae, gravida a libero. Aenean sit amet felis dolor, in sagittis nisi.
               Sed ac orci quis tortor imperdiet venenatis. Duis elementum auctor accumsan.
Aliquam in felis sit amet augue.
           <hr>
           Lorem ipsum dolor sit amet, consectetur adipiscing elit. Duis pharetra codeply
varius quam sit amet vulputate. Quisque mauris augue, molestie tincidunt codeply condimentum
vitae, gravida a libero. Aenean sit amet felis dolor, in sagittis nisi.
              Sed ac orci quis tortor imperdiet venenatis. Duis elementum auctor accumsan.
Aliquam in felis sit amet augue.
           </div>
   </div>
    <div class="row">
       <div class="col-xs-6 col-sm-4">
           <div class="card card-outline-primary">
              <div class="card-block">
              <h3 class="card-title">Card</h3>
               With supporting text below as a natural lead-in to
additional content.
                   <a href="#" class="btn btn-outline-secondary">Outline</a>
               </div>
           </div>
       </div>
       <div class="col-xs-6 col-sm-4">
           <div class="card card-outline-primary">
              <div class="card-block">
              <h3 class="card-title">Card</h3>
               With supporting text below as a natural lead-in to
additional content.
                   <a href="#" class="btn btn-outline-secondary">Outline</a>
               </div>
           </div>
       </div>
       <div class="col-xs-6 col-sm-4">
           <div class="card card-outline-primary">
              <div class="card-block">
              <h3 class="card-title">Card</h3>
               With supporting text below as a natural lead-in to
additional content.
                   <a href="#" class="btn btn-outline-secondary">Outline</a>
               </div>
           </div>
       </div>
    </div>
</div>
```

#### CSS

header {
height: 220px;
background: #ccc;
}

### JAVASCRIPT

```
$(document).ready(function() {
 var toggleAffix = function(affixElement, scrollElement, wrapper) {
   var height = affixElement.outerHeight(),
      top = wrapper.offset().top;
   if (scrollElement.scrollTop() >= top) {
       wrapper.height(height);
       affixElement.addClass("affix");
    }
   else {
       affixElement.removeClass("affix");
       wrapper.height('auto');
    }
  };
 $('[data-toggle="affix"]').each(function() {
   var ele = $(this),
       wrapper = $('<div></div>');
   ele.before(wrapper);
    $(window).on('scroll resize', function() {
       toggleAffix(ele, $(this), wrapper);
   });
   // init
   toggleAffix(ele, $(window), wrapper);
  });
});
```

### **Bootstrap 4 Navbar**

Новый компонент Bootstrap 4 Navbar улучшен по сравнению с предшественником Bootstrap 3.х. В Bootstrap 4 Navbar **реагирует по умолчанию** и использует **flexbox** для упрощения выравнивания контента Navbar. Также просто использовать новые navbar-toggleable-\* для изменения точки останова Navbar. Теперь Navbar имеет 6 точек останова или «состояний», так что вы можете легко иметь один из следующих вариантов Navbar.

- Navbar *никогда не* сворачивается в вертикальное мобильное представление и всегда горизонтально.
- Navbar всегда сворачивается в вертикальный вид и переключается через гамбургер.
- Navbar сворачивается в вертикальный вид на одной из 4 чувствительных точек останова.

#### Базовый Bootstrap 4 Navbar

```
<nav class="navbar navbar-toggleable-md">
<button class="navbar-toggler navbar-toggler-right" type="button" data-toggle="collapse"
```

```
data-target="#navbar1">
    <span class="navbar-toggler-icon"></span>
    </button>
    <a class="navbar-brand" href="#">Navbar</a>
    <div class="collapse navbar-collapse" id="navbar1">

            cli class="nav-item active">
                <a class="nav-item active">
                <a class="nav-link" href="#">Home</a>

                <a class="nav-item">
                <a class="nav-item">

                Link</a>
```

Как видно из приведенного выше navbar-header класс navbar-header был удален из Bootstrap 4, и container-fluid больше не требуется для Navbar полной ширины.

#### Изменение точки останова Navbar

Класс navbar-toggleable-md делает вышеупомянутый краф Navbar вертикальным (и показывает значок toggler) в точке останова среды (md) 992px. Чтобы изменить это на другую navbar-toggleable-md Останова, нам просто нужно поменять swap navbar-toggleable-md с одним из них.

- navbar-toggleable = свернуть по ширине xs <576px</li>
- Navbar-переключаемые-см = коллапс на sm ширине <768px
- navbar-toggleable-lg = свернуть по ширине lg <1200px

#### Bootstrap 4 Breakpoint Navbar Demo

#### Изменение выравнивания Navbar

Flexbox позволяет нам легко изменять выравнивание Navbar и его содержимого (бренд, ссылки, формы или текст). Содержимое Navbar по умолчанию выравнивается влево. Конечно, есть много других сценариев выравнивания ...

- Бренд слева (по умолчанию), центр ссылок и право
- Центр брендов, ссылки слева и справа
- Бренд слева и ссылки справа
- Входной сигнал формы, ссылок и заполнения
- Нет бренда, центр ссылок и права
- Бренд слева, ссылки прямо внутри контейнера
- Обозначенные ссылки (ширина заливки) с центрированием

#### Bootstrap 4 Navbar с центрированным маркером и левыми / правыми ссылками

<nav class="navbar navbar-toggleable-sm navbar-inverse bg-primary">
```
<button class="navbar-toggler navbar-toggler-right" type="button" data-toggle="collapse"</pre>
data-target=".dual-collapse">
     <span class="navbar-toggler-icon"></span>
   </but.t.on>
   <div class="navbar-collapse collapse dual-collapse">
      <a class="nav-link" href="#">Link</a>
        </1i>
        <a class="nav-link" href="#features">Link</a>
        <a class="nav-link" href="#">Link</a>
         <a class="nav-link" href="#">Link</a>
        <a class="nav-link" href="#">Link</a>
        </11]>
   </div>
   <a class="navbar-brand d-flex mx-auto" href="#">Navbar 2</a>
   <div class="navbar-collapse collapse dual-collapse">
     <a class="nav-link" href="#">Link</a>
         <a class="nav-link" href="#">Link</a>
        </11]>
   </div>
</nav>
```

#### Bootstrap 4 Navbar с маркой Left, Links Center и Right

```
<nav class="navbar navbar-light navbar-toggleable-sm bg-faded justify-content-center">
  <button class="navbar-toggler navbar-toggler-right" type="button" data-toggle="collapse"</pre>
data-target="#collapsingNavbar3">
     <span class="navbar-toggler-icon"></span>
   </button>
   <a href="/" class="navbar-brand d-flex w-50 mr-auto">Brand</a>
   <div class="navbar-collapse collapse" id="collapsingNavbar3">
     <l
        <a class="nav-link" href="#">Link</a>
        <a class="nav-link" href="#">Link</a>
        </1i>
        <a class="nav-link" href="#">Link</a>
        </111>
     <l
        <a class="nav-link" href="#">Right</a>
```

Демоны Navbar Alignment: http://www.codeply.com/go/qhaBrcWp3v

### Подробнее о Bootstrap 4 Navbar

Настройка цвета, выравнивания или высоты

Bootstrap 3 в Bootstrap 4 Изменения CSS

Поскольку Bootstrap 4 является **основным** переписыванием, многие из названий классов Bootstrap 3.x были изменены или удалены. Перестройка таких компонентов, как Navbar и внедрение новых классов CSS и поддержка Flexbox, означает, что обновление до 4.x *не* является простым процессом преобразования из 3.x.

Тем не менее, есть некоторые классы CSS Bootstrap 3.х, которые имеют определенную замену Bootstrap 4.

#### Имя / селектор класса CSS изменяется от Bootstrap 3.3.7 до 4 (alpha 6)

{t} - представляет собой **уровень** или точку останова (т.е.: sm, md, lg и т. д.). хз является стандартным, и его не нужно указывать: col-3, col-6 и т. д.

{u} - представляет собой размер единицы измерения (то есть: 1-12)

| Bootstrap 3.x          | Бутстрап 4                                                |
|------------------------|-----------------------------------------------------------|
| .col- {т} - {и}        | .col- {t} - {u} ( leave {t} blank for xs )                |
| .col- {т} -offset- {и} | .offset- $\{t\}$ - $\{u\}$ ( leave $\{t\}$ blank for xs ) |
| .col- {т} -push- {и}   | .push-{t} - {u} ( leave {t} blank for xs )                |
| .col- {т} -pull- {и}   | .pull- {t} - {u} ( leave {t} blank for xs )               |
| .panel                 | .карта                                                    |
| .panel-заголовок       | .card-заголовок                                           |
| .panel-заголовок       | .card-заголовок                                           |
| .panel тела            | .card-блок                                                |

| Bootstrap 3.x                 | Бутстрап 4                  |
|-------------------------------|-----------------------------|
| .panel-сноска                 | .card-сноска                |
| .panel первичной              | .card-primary.card-обратная |
| .panel-успех                  | .card-success.card-обратная |
| .panel-инфо                   | .card-info.card-обратная    |
| .panel предупреждения         | .card-warning.card-обратная |
| .panel-опасность              | .card-danger.card-обратная  |
| .Что ж                        | .card.card-блок             |
| .thumbnail                    | .card.card-блок             |
| .list-inline> li              | .list-рядный элемент        |
| .dropdown-menu> li            | .dropdown-пункт             |
| .nav navbar> li               | .nav-пункт                  |
| .nav navbar> li> a            | .nav-ссылка                 |
| .navbar-право                 | .ml-авто                    |
| .navbar-BTN                   | .nav-пункт                  |
| .navbar фиксированной верхней | .fixed-топ                  |
| .nav стеками                  | .flex колонки               |
| .btn по умолчанию             | .btn-вторичный              |
| .img реагирующих              | .img-жидкость               |
| .img-круг                     | .rounded-круг               |
| .img-закругленные             | .rounded                    |
| .form-горизонтальный          | (Удалено)                   |
| .радио                        | .form проверка              |
| .checkbox                     | .form проверка              |
| .Входной-Л.Г.                 | .form-контроль-Л.Г.         |

| Bootstrap 3.x       | Бутстрап 4                       |  |
|---------------------|----------------------------------|--|
| .Входной-см         | .form-контроль, см               |  |
| .control метки      | .form-контроль метки             |  |
| .table-конденсируют | .table-см                        |  |
| .pagination> li     | .стр-пункт                       |  |
| .pagination> li> a  | .стр-ссылка                      |  |
| .вещь               | .carousel-пункт                  |  |
| .text-помощь        | .form-контроль с обратной связью |  |
| .Снять-право        | .float-право                     |  |
| .Снять налево       | .плыть налево                    |  |
| .center-блок        | .тх-авто                         |  |
| .collapse.in        | .collapse.show                   |  |
| .hidden-см          | .hidden-мкр-вниз                 |  |
| .hidden-мкр         | .hidden-Л.Г. вниз                |  |
| .hidden-x3          | .hidden-хз-вниз                  |  |
| .Visible-x3         | .hidden-см-вверх                 |  |
| .Visible-см         | .hidden-xз-down.hidden-мкр-вверх |  |
| .Visible-мкр        | .hidden-см-down.hidden-LG-вверх  |  |
| .Visible-Л.Г.       | .hidden-мкр-down.hidden-x-вверх  |  |
| .этикетка           | .badge                           |  |
| .badge              | .badge.badge-таблетки            |  |

### Также см:

Bootstrap 3.x to 4 Migration Tool Что нового в Bootstrap 4

Бутстрап 4 Вертикальное выравнивание

Приведение элементов в **центр** или **нижнее** выравнивание по вертикали всегда было проблемой с помощью CSS и Bootstrap. Желаемое выравнивание по вертикали может находиться внутри родительского контейнера или относительно смежных элементов.

Теперь, когда Bootstrap 4 является **Flexbox по умолчанию** существует множество различных подходов к вертикальной линии с использованием: Авто-поля, Flexbox Utilities, или Display Utilities вместе с вертикальным Совместите Utilities.

Сначала Утилиты вертикального выравнивания кажутся очевидным выбором, но они работают *только* с встроенными и табличными элементами отображения. Вот некоторые варианты и сценарии вертикального выравнивания Bootstrap 4 ...

#### 1 - Вертикальный центр с использованием автоматических полей:

Один из способов вертикального центра - использовать my-auto. Это будет центрировать элемент внутри контейнера. Например, h-100 делает высоту строки, а my-auto будет вертикально col-sm-12 столбец col-sm-12.

#### Вертикальный центр Использование Авто Margins Demo

my-auto представляет поля на вертикальной оси у и эквивалентен:

```
margin-top: auto;
margin-bottom: auto;
```

#### 2 - Вертикальный центр с Flexbox:

Center

Taller With supporting tex Outline

Поскольку Bootstrap 4 .row теперь display:flex вы можете просто использовать align-selfcenter для любого столбца, чтобы вертикально align-self-center его ...

или, используйте align-items-center на всем .row чтобы вертикально центрировать выровнять все col-\* в строке ...

#### Вертикальный центр с разной высотой

#### 3 - Вертикальный центр с использованием дисплеев:

В Bootstrap 4 есть утилиты отображения, которые могут использоваться для display:table, display:table-cell, display:inline и т. Д. Они могут использоваться с утилитами вертикального выравнивания для выравнивания встроенных, встроенных блоков или элементов ячейки таблицы.

Вертикальный центр с использованием демонстрационных приложений

### Бутстрап 4 Центрирование

Как центрировать элемент, столбец или содержимое внутри столбца работает по-разному в Bootstrap 4.

# Горизонтальный центр

- text-center ПО-ПРЕЖНЕМУ ИСПОЛЬЗУЕТСЯ ДЛЯ display:inline ЭЛЕМЕНТЫ
- mx-auto Заменяет center-block На Центральный display:block Элементы display:block
- offset-\* ИЛИ mx-auto МОЖНО ИСПОЛЬЗОВАТЬ ДЛЯ ЦЕНТРИРОВАНИЯ СТОЛЬЦОВ СЕТКИ

mx-auto (auto x-axis margin) будет display:block центре display:block или display:flex элементы с определенной шириной (%, vw, px и т. д.). **Flexbox используется по умолчанию** для столбцов сетки, поэтому существуют также различные методы центрирования флексонов.

Текст центра или встроенные элементы: text-center

#### Центральный display:block ИЛИ display:flex : mx-auto

Центральные столбцы с использованием смещений: offset-\*

```
<div class="row">
    <div class="col-4 offset-4">
        <h6>I'm .col-4 centered (offset 4)
        </div>
</div>
```

Столбцы также могут быть центрированы: mx-auto

```
<div class="row">
     <div class="col-4 mx-auto">
          <h6>I'm .col-4 centered</h6>
          </div>
</div><//div>
```

Демо- бутстрап 4 Горизонтальное центрирование

# Вертикальный центр

Для вертикального центрирования в Bootstrap 4 (ось у) см. Документы по: Bootstrap 4 Vertical Align

Бутстрап 4 Колонный заказ

Изменение порядка (или позиции) возможно в Bootstrap 3 с использованием классов push pull. В Bootstrap 4 классы **push pull** все еще работают, и, кроме **того,** можно использовать **порядок flexbox**.

B Bootstrap 4 классы **push pull** теперь <code>push-{viewport}-{units} И pull-{viewport}-{units} a xs-infix удалены. Рассмотрим этот пример, который изменяет порядок столбцов на 1-3-2 макета на xs И sm :</code>

#### Bootstrap 4 Push Pull Demo

Поскольку новая версия 4 является гибкой, **другой вариант** заключается в использовании классов утилиты flexbox для изменения порядка столбцов. Теперь полная ширина, 12 единиц столбца <sub>col-\*-12</sub> столбцов могут быть отменены с помощью упорядочивания гибких дисков.

#### Демо-версия Flexbox

Прочитайте Миграция в Bootstrap 4 онлайн: https://riptutorial.com/ru/twitterbootstrap/topic/9090/миграция-в-bootstrap-4

# глава 21: модальности

## замечания

Для модалов требуется, чтобы функция bootstrap.min.js функционировала должным образом.

Более подробную информацию можно найти здесь: http://getbootstrap.com/javascript/#modals

## **Examples**

### Основные HTML-модальные

Модальное диалоговое окно, которое можно отобразить на текущей странице.

```
<!-- Clicking the button will open the modal window -->
<button type="button" class="btn btn-success btn-lg" data-toggle="modal" data-</pre>
target="#theModal">Open The Modal</button>
<!-- The Modal -->
<div id="theModal" class="modal fade" role="dialog">
   <div class="modal-dialog">
        <div class="modal-content">
           <div class="modal-header">
               <button type="button" class="close" data-dismiss="modal">&times;</button>
                <h4 class="modal-title">Text For The Modal Header</h4>
            </div>
            <div class="modal-body">
                Text for The Modal Body.
            </div>
            <div class="modal-footer">
                <button type="button" class="btn btn-default" data-
dismiss="modal">Close</button>
           </div>
       </div>
   </div>
</div>
```

Прочитайте модальности онлайн: https://riptutorial.com/ru/twitter-bootstrap/topic/6320/ модальности

# глава 22: Модальные диалоги

## замечания

Для получения дополнительной информации посетите официальную документацию по adpecy http://getbootstrap.com/javascript/#modals, откуда был получен пример «Основное использование HTML».

## Examples

Основное использование HTML

Модальный диалог Bootstrap - это компонент Bootstrap, который создает модальное диалоговое окно, которое перемещается по содержимому на уровне страницы.

Ниже приведен пример базового использования модального диалога Bootstrap в HTML:

```
<div class="modal fade" tabindex="-1" role="dialog">
 <div class="modal-dialog">
   <div class="modal-content">
     <div class="modal-header">
       <button type="button" class="close" data-dismiss="modal" aria-label="Close"><span</pre>
aria-hidden="true">×</span></button>
       <h4 class="modal-title">Modal title</h4>
     </div>
     <div class="modal-body">
       One fine body…
     </div>
     <div class="modal-footer">
       <button type="button" class="btn btn-default" data-dismiss="modal">Close</button>
       <button type="button" class="btn btn-primary">Save changes</button>
     </div>
   </div><!-- /.modal-content -->
 </div><!-- /.modal-dialog -->
</div><!-- /.modal -->
```

#### Использование и инициализация основного Javascript

Модальные диалоговые компоненты могут быть созданы через jQuery с помощью функции \$('#myModal').modal(options), ГДе \$('#myModal') является ссылкой верхнего уровня на конкретный модальный диалог, a options - это объект Javascript, определяющий атрибуты модального диалога по умолчанию.

Объект options позволяет определить несколько свойств, которые влияют на поведение модального диалогового окна. Эти свойства определяются как таковые:

• Свойство backdrop позволяет пользователю определить, хотите ли они, чтобы серый

фоновой надпись отображался за модальным диалогом. Будут распознаны как логические значения, так и строка «статические». Если указано «статический», модальный диалог не будет закрыт, когда пользователь нажмет на фоновое оверлей.

- Свойство keyboard позволяет пользователю определить, нужно ли закрывать модальное диалоговое окно, когда клавиша эвакуации нажата на клавиатуре.
- Свойство show позволяет пользователю определить, хотите ли они, чтобы модальный диалог появлялся, когда модаль инициализирован.

Ниже приведен пример использования базового Javascript:

\$('#carModal').modal({ backdrop: false, keyboard: true, show: false });

Как и в случае с другими компонентами Bootstrap, параметры модальности также могут быть указаны в HTML через атрибуты данных.

Прочитайте Модальные диалоги онлайн: https://riptutorial.com/ru/twitter-bootstrap/topic/5927/ модальные-диалоги

# глава 23: Настройка стиля загрузки Bootstrap

### замечания

Следует отметить, что стоит упомянуть имя custom.css после основного bootstrap.css, иначе значения custom.css не будут реализованы.

## **Examples**

Переопределение CSS по умолчанию

Все любят twitter bootstrap, но некоторым из нас не нравится дизайн по умолчанию. Итак, вот простой справочник о том, как начать настройку дизайна boostrap. Twitter boostrap при клонировании предоставляет набор файлов css по умолчанию, которые мы можем переопределить.

Файл электронной почты css, который нужно переопределить, - это boostrap.min.css под boostrap/dist/css.

Чтобы переопределить проект по умолчанию, выполните следующие два простых шага.

1. Создайте custom.css (или вы можете назвать его как хотите) и свяжите его с вашим index.html

```
<html>
<head>
<title>Customize Bootstrap</title>
<link rel="stylesheet" type="text/css" href="path/to/bootstrap.min.css">
<!-- This mus be declared after the bootstrap.min.css -->
<link rel="stylesheet" type="text/css" href="path/to/your/custom.css">
</head>
<body>
<!-- Do something -->
</body>
</html>
```

2. Начните настройку. Например, мы хотим изменить цвет кнопки по умолчанию. Если вы хотите использовать стиль кнопки загрузки по умолчанию, вам нужно добавить класс btn B <br/>button class="btn">Sample</button> . Просто напишите следующий код на вашем

custom.css .

```
.btn{
    background-color:red;
}
```

Вышеприведенный код даст что-то подобное.

По умолчанию :

Sample

#### Пользовательский:

Sample

Этот метод избавит нас от перезаписи всех стилей кнопок, которые уже были написаны вкладчиками-разработчиками. Это также спасло нас от написания нашего собственного класса css, который для меня менее утомительный.

Прочитайте Настройка стиля загрузки Bootstrap онлайн: https://riptutorial.com/ru/twitterbootstrap/topic/6030/настройка-стиля-загрузки-bootstrap

# глава 24: пагинация

## Вступление

Разделительные ссылки указывают, что существует ряд связанных материалов на нескольких страницах. Обычно они используются, когда многостраничный подход к длинным спискам контента улучшает общую производительность, например, в результатах поиска или в почтовых ящиках.

## Examples

Простой пример разбивки на страницы

```
<nav aria-label="Page navigation example">
<a class="page-link" href="#">Previous</a>
<a class="page-link" href="#">1</a>
<a class="page-link" href="#">2</a>
<a class="page-link" href="#">3</a>
<a class="page-link" href="#">Next</a>
<a class="page-link" href="#">Next</a>
```

#### который дает вам:

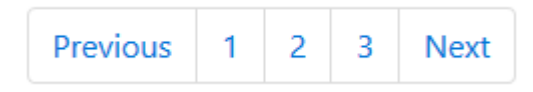

Прочитайте пагинация онлайн: https://riptutorial.com/ru/twitter-bootstrap/topic/10605/пагинация

# глава 25: Панели

### замечания

Компонент панели в бутстрапе - это (ограниченное) поле с некоторым дополнением вокруг его содержимого и, возможно, контейнеры заголовка и нижнего колонтитула.

## **Examples**

#### Основной пример

По умолчанию, все .panel делает это, применяя некоторые основные границы и отступы, чтобы содержать некоторый контент.

```
<div class="panel panel-default">
  <div class="panel-body">
    Basic panel example
  </div>
  </div>
```

#### Панель с заголовком

.panel-title .

Легко добавьте контейнер заголовка в панель с .panel-heading . Вы можете также включить любой <hl>-<h6> с .panel-title чтобы добавить заголовок с предварительным стилем. Однако размер шрифта <hl>-<h6> переопределяется .panel-heading .

Для правильной окраски ссылок обязательно размещайте ссылки в заголовках внутри

```
<div class="panel panel-default">
	<div class="panel-heading">Panel heading without title</div>
	<div class="panel-body">
	Panel content
	</div>
</div>
<div class="panel panel-default">
	<div class="panel-heading">
	<h3 class="panel-heading">
	<h3 class="panel-title">Panel title</h3>
	</div>
	<div class="panel-body">
	Panel content
	</div>
	<div class="panel-body">
	Panel content
	</div>
```

#### Панель с нижним колонтитулом

Кнопки .panel-footer или дополнительный текст в .panel-footer . Обратите внимание, что нижние колонтитулы панели не наследуют цвета и границы при использовании контекстных вариаций, поскольку они не должны быть на переднем плане.

```
<div class="panel panel-default">
  <div class="panel-body">
    Panel content
  </div>
  <div class="panel-footer">Panel footer</div>
  </div>
```

Прочитайте Панели онлайн: https://riptutorial.com/ru/twitter-bootstrap/topic/2848/панели

# глава 26: Печать в Bootstrap.

## Examples

Основное использование HTML

Элементы печати Bootstrap позволяют указать, какие элементы должны быть видны при печати и которые должны быть скрыты.

Чтобы сделать что-то видимое, используйте одно из следующих значений в зависимости от элемента и как оно должно появляться при печати:

```
.visible-print-block
.visible-print-inline
.visible-print-inline-block
```

Чтобы скрыть что-то от печати, используйте следующее:

.hidden-print

Прочитайте Печать в Bootstrap. онлайн: https://riptutorial.com/ru/twitter-bootstrap/topic/6707/ печать-в-bootstrap-

# глава 27: подсказка

### замечания

Всплывающая подсказка представляет собой элемент пользовательского интерфейса, который выглядит как маленький всплывающий ящик. Обычно это срабатывает, когда пользователь наводит указатель на другой элемент, не нажимая его.

По соображениям производительности всплывающие подсказки должны быть инициализированы с помощью jQuery. Следующий код будет включать все всплывающие подсказки в DOM:

## **Examples**

Подсказки по позиционированию

По умолчанию всплывающая подсказка появится поверх элемента. Мы можем использовать атрибут data-placement чтобы установить положение всплывающей подсказки сверху, снизу, слева или справа от элемента.

```
<a href="#" data-toggle="tooltip" data-placement="top" title="Top tooltip">Hover</a>
<a href="#" data-toggle="tooltip" data-placement="bottom" title="Bottom tooltip">Hover</a>
<a href="#" data-toggle="tooltip" data-placement="left" title="Left tooltip">Hover</a>
<a href="#" data-toggle="tooltip" data-placement="left" title="Left tooltip">Hover</a>
<a href="#" data-toggle="tooltip" data-placement="left" title="Left tooltip">Hover</a>
<a href="#" data-toggle="tooltip" data-placement="left" title="Left tooltip">Hover</a>
<a href="#" data-toggle="tooltip" data-placement="left" title="Left tooltip">Hover</a>
<a href="#" data-toggle="tooltip" data-placement="left" title="Left tooltip">Hover</a>
```

Hover Hover Hover Kight tooltip

Мы также можем использовать data-placement="auto", чтобы динамически переориентировать всплывающую подсказку. Всплывающая подсказка в следующем примере подсказка будет отображаться слева, когда это возможно, иначе она будет отображаться справа.

<a href="#" data-toggle="tooltip" data-placement="auto left" title="To the left?">Hover</a</pre>

### Основной пример

Чтобы создать всплывающую подсказку, нам нужно добавить атрибут data-toggle="tooltip"

и title элемента HTML, который будет иметь всплывающую подсказку. Атрибут Title используется для указания текста, отображаемого внутри всплывающей подсказки.

<span data-toggle="tooltip" title="Hello world!">Hover over me</span>

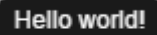

Hover over me

Прочитайте подсказка онлайн: https://riptutorial.com/ru/twitter-bootstrap/topic/3731/подсказка

# глава 28: Полезные классы

# Examples

Сгенерировать классы .hidden- \* для всех точек останова - SCSS

```
// Mixin to generate hidden classes
@mixin generate-hidden-classes {
    @each $bp in map-keys($grid-breakpoints) {
        .hidden-#{$bp} {
        @include media-breakpoint-only($bp) {
            display: none !important;
        }
    }
    // Call to the mixin
@include generate-hidden-classes();
```

Прочитайте Полезные классы онлайн: https://riptutorial.com/ru/twitter-bootstrap/topic/6217/ полезные-классы

# глава 29: Проверка бутстрапа

### замечания

- Этот метод валидации можно использовать только на входах, которые находятся внутри формы.
- Свойства должны иметь хотя бы одно требование проверки, чтобы показывать выделение при неудачной onSubmit(). Типы данных (кроме строки) имеют требование скрытого типа данных, поэтому не требуют явной аннотации данных. Строки не имеют этого, поэтому для принудительной проверки проверки вместе с другими полями добавьте аннотацию данных [MinLengthAttribute(0)].

## **Examples**

#### Использование ASP.NET MVC и аннотации данных

Добавьте в Web.config (в папке Views) <appSettings> : <appSettings> :

```
<add key="ClientValidationEnabled" value="true"/> <add key="UnobtrusiveJavaScriptEnabled" value="true"/>
```

#### Добавьте пакет jqueryval в BundleConfig.cs:

Добавьте все страницы, требующие проверки (или \_Layout.cshml):

```
<!-- Reference to the jqueryval bundle -->
@Scripts.Render("~/bundles/jqueryval")
<!-- jQuery to apply bootstrap validation classes and glyphicons to inputs -->
<script type="text/javascript">
    $.validator.setDefaults({
        highlight: function (element) {
            $(element).closest('.form-group').removeClass('has-success has-
feedback').addClass('has-error has-feedback'); // red highlighting
            $(element).closest('.form-group').find('.form-control-
feedback').removeClass('glyphicon-ok').addClass('glyphicon-remove'); // red cross glyphicon
        },
        unhighlight: function (element) {
            $(element).closest('.form-group').removeClass('has-error has-
feedback').addClass('has-success has-feedback'); // green highlighting
           $(element).closest('.form-group').find('.form-control-
feedback').removeClass('glyphicon-remove').addClass('glyphicon-ok'); // green tick glyphicon
        }
    });
```

```
</script>
```

#### Добавьте аннотации данных в соответствующие поля в модели:

```
using System.ComponentModel.DataAnnotations;
[Required(ErrorMessage = "This field is required.")
```

В представлении добавьте следующее для каждого ввода, который требует проверки:

```
<!-- Validation messages -->
<div class="text-danger">@Html.ValidationMessageFor(m => m.SomeField)</div>
<!-- Bootstrap feedback span: -->
<span class="glyphicon form-control-feedback"></span>
```

Добавьте дополнение к соответствующему действию контроллера для добавления проверки на стороне сервера:

```
if (!ModelState.IsValid)
{
    return View(model);
}
else
{
    // continue with action
}
```

## Пример ввода, требующий проверки

#### Модель:

```
[Required(ErrorMessage = "This field is required.")
[StringLength(maximumLength: 10, ErrorMessage = "This field must be 10 characters or less.")]
public string SomeRequiredField { get; set; }
```

#### Посмотреть:

# Необязательный

Добавьте следующий jQuery для проверки входов при размытии, а также для отправки:

```
$('input').on('blur', function () {
    $(this).valid();
});
```

Прочитайте Проверка бутстрапа онлайн: https://riptutorial.com/ru/twitter-bootstrap/topic/6388/ проверка-бутстрапа

# глава 30: Сетевая система

## Вступление

Сетчатая система Bootstrap состоит из 12 единиц, известных как **Columns** ( .col-\*-\* CSS classes), которые используются для компоновки содержимого *слева направо* через видовое окно. Столбцы содержатся в классе **строк** ( .row CSS) для создания горизонтальных групп столбцов. Строки помещаются в **контейнер** с фиксированной или полной шириной ( .container ИЛИ .container-fluid , Соответственно) для правильного выравнивания. В столбцах есть отступы, которые создают промежуток (известный как «водосточный желоб») между содержимым в столбцах.

### замечания

Bootstrap включает в себя гибкую мобильную первую систему флюидов, которая соответственно масштабирует до 12 столбцов при увеличении размера устройства или видового экрана. Он включает в себя предопределенные классы для быстрого создания макетов страниц через ряд строк и столбцов, в которых размещается ваш контент.

## **Examples**

#### Запросы мультимедиа

Медиа-запросы в Bootstrap позволяют перемещать, отображать и скрывать контент на основе размера видового экрана. Следующие медиа-запросы используются в файлах LESS для создания ключевых контрольных точек в сетке Bootstrap:

```
/* Small devices (tablets, 768px and up) */
@media (min-width: @screen-sm-min) { ... }
/* Medium devices (desktops, 992px and up) */
@media (min-width: @screen-md-min) { ... }
/* Large devices (large desktops, 1200px and up) */
@media (min-width: @screen-lg-min) { ... }
```

Иногда они расширяются до максимальной ширины для ограничения CSS для более узкого набора устройств:

```
@media (max-width: @screen-xs-max) { ... }
@media (min-width: @screen-sm-min) and (max-width: @screen-sm-max) { ... }
@media (min-width: @screen-md-min) and (max-width: @screen-md-max) { ... }
@media (min-width: @screen-lg-min) { ... }
```

### Уровни сетки бутстрапа (точки останова)

В дополнение к концепции блоков столбцов, Bootstrap имеет разные **точки останова** или размеры сетки, известные как уровни. В сетке Bootstrap 3 есть четыре (4) уровня для размещения различных экранов (или видовых экранов). Уровнями Bootstrap 3 являются xs, sm, md и lg. Столбцы сетки Bootstrap идентифицируются с помощью различных классов CSS-столбцов col-{breakpoint}-{units}.

Каждый уровень сетки **охватывает диапазон,** который предназначен для наилучшего соответствия типичной ширине экрана устройства, такой как рабочие столы, ноутбуки, планшеты и смартфоны.

Bootstrap использует мультимедийные запросы CSS для создания ответных контрольных точек, которые устанавливают границу для каждого размера сетки. Эти размеры сетки позволяют изменять расположение колонок, чтобы наилучшим образом соответствовать разным ширинам экрана и устройствам. Суть гибкого дизайна.

- col-xs-\* для самых маленьких экранов, таких как смартфоны <768 рх
- col-sm-\* для небольших экранов, таких как смартфоны и планшеты> = 768 px
- col-md-\* для *средних* экранов, таких как планшеты и ноутбуки> = 992 px
- col-lg-\* для *больших* экранов, таких как рабочие столы> = 1200 пикселей

|                 | Extra small devices<br>Phones (<768px) | Small devices Tablets<br>(≥768px)                | Medium devices<br>Desktops (≥992px) | Large de<br>(≥1200px) |
|-----------------|----------------------------------------|--------------------------------------------------|-------------------------------------|-----------------------|
| Grid behavior   | Horizontal at all times                | Collapsed to start, horizontal above breakpoints |                                     |                       |
| Container width | None (auto)                            | 750px                                            | 970px                               | 1170px                |
| Class prefix    | .col-xs-                               | .col-sm-                                         | .col-md-                            | .col-lg               |
| # of columns    | 12                                     |                                                  |                                     |                       |
| Column width    | Auto                                   | ~62px                                            | ~81px                               | ~97px                 |
| Gutter width    | 30px (15px on each side of a column)   |                                                  |                                     |                       |
| Nestable        | Yes                                    |                                                  |                                     |                       |
| Offsets         | Yes                                    |                                                  |                                     |                       |
| Column ordering | Yes                                    |                                                  |                                     |                       |

#### Ссылка: Grid System

#### Та же ширина столбца для каждого устройства

Чтобы создать столбец, который всегда равен *50%* ширины окна просмотра (на всех устройствах), вы можете установить col-\*-6 для каждого уровня.

<div class="col-xs-6 col-sm-6 col-md-6 col-lg-6">..</div>

Однако это необязательная дополнительная разметка, так как col-xs-6 означает 6 единиц на xs и выше. Самый маленький уровень, который вы установили (xs, sm или md), также определяет размер для большей ширины экрана. Для столбца того же размера на всех уровнях просто установите ширину для самого маленького окна просмотра.

Более короткий код:

<div class="col-xs-6">..</div>

#### Разная ширина столбца для каждого устройства (отзывчивый дизайн)

Классы col-\*-\* можно комбинировать для управления шириной столбцов по разным размерам сетки.

Например, создайте столбец шириной 50% на уровне sm и столбце ширины 25% на уровне md ...

<div class="col-md-3 col-sm-6">..</div>

sm, md и lg будут «стекаться» вертикально при ширине видового экрана менее 768 пикселей. Здесь помещается сетка xs. Столбцы, которые используют классы col-xs- \*, не будут складываться вертикально и будут уменьшаться на самых маленьких экранах.

### Строки и столбцы Bootstrap

Система сетки Bootstrap имеет **12 единиц**, известных как **столбцы**, которые можно использовать для размещения содержимого по горизонтали через область просмотра.

Причиной для 12-элементной сетки (вместо 10, 16 и т. Д.) Является то, что 12 равномерно делит на 6 (половинки), 4 (четверти) и 3 (трети). Это облегчает адаптацию к различным макетам. Столбцы сетки Bootstrap идентифицируются с помощью различных классов CSSстолбцов col-{breakpoint}-{units}. Узнайте больше о ширине и точках обзора (AKA Tiers)

Так, например, col-md-3 представляет столбец, который занимает 3 из 12 единиц (или 25%) в окне просмотра ширины среды ( md ). Чтобы использовать ширину столбца в макете, просто используйте соответствующий класс col-{breakpoint}-{units} в своей разметке HTML.

<div class="col-{breakpoint}-{units}">

Ширина столбца - текучая (не фиксированная ширина), поэтому столбцы потребляют процент от их контейнера.

#### Единицы столбцов в Bootstrap 3

- сол-\*-1:1 из 12 (8,333333333 ширины)
- сол-\*-2:2 из 12 (16.666666667% ширина)
- col-\*-3: 3 из 12 (ширина 25%)
- col-\*-4: 4 из 12 (ширина 33.3333333%)
- col-\*-5:5 из 12 (41.666666667% ширина)
- col-\*-6:6 из 12 (ширина 50%)
- col-\*-7:7 из 12 (58.33333333% ширина)
- col-\*-8: 8 из 12 (66.666666667% ширина)
- col-\*-9:9 из 12 (ширина 75%)
- сол-\*-10:10 из 12 (83.33333333% ширина)
- col-\*-11:11 of 12 (91.666666667% ширина)
- col-\*-12: **12 из 12 (100% ширина)**

#### Демо- версия - 12 колонных блоков Bootstrap

### Строка Bootstrap

Класс Bootstrap .row используется для размещения столбцов. Столбцы *всегда* должны помещаться в строки, а строки всегда должны помещаться внутри контейнера ( container или container-fluid). Строка использует отрицательные поля (-15px) для обеспечения правильного расстояния между содержимым столбца и краем браузера. Строки используются для группировки столбцов по горизонтали.

Колонны заполнят . row по горизонтали влево-вправо, и завернуть на новую строку каждые 12 единиц столбцов. Поэтому вы можете использовать .row s для создания горизонтальных разрывов или добавить более 12 столбцов в один элемент .row чтобы иметь столбцы, которые обертывают (или складывают) вертикально вниз по области просмотра.

При использовании переноса столбцов (более 12 единиц в .row) вам необходимо использовать отзывчивые сбрасывания (или clearfixes), чтобы обеспечить равномерную упаковку неравномерного содержимого столбцов. Это важно, когда содержимое столбцов изменяется по высоте.

#### Подробнее о столбцах и строках сетки Bootstrap

Проблемы с компоновкой бутстрапа 3?

Bootstrap 3 - вложенная строка может иметь столбцы, содержащие более 12?

Объяснение строки и столбца Bootstrap

Как работает сетка Bootstrap (средняя)

Контейнеры

Bootstrap требует наличия содержащего элемента для обертывания содержимого сайта и размещения нашей сетки. Вы можете выбрать один из двух контейнеров для использования в ваших проектах.

Используйте класс .container для .container контейнера с фиксированной шириной.

```
<div class="container">
...
</div>
```

Используйте класс .container-fluid для контейнера полной ширины, охватывающий всю ширину вашего окна просмотра.

```
<div class="container-fluid">
...
</div>
```

Примечание. Контейнеры не являются гнездовыми (вы не можете поместить контейнер в другой контейнер) из-за padding и т. Д.

Смещение столбцов

Эти классы увеличивают левое поле столбца на \* столбцы. Например, .col-md-offset-4 перемещается .col-md-4 на четыре столбца.

```
<div class="row">
	<div class="col-lg-4"></div>
	<div class="col-lg-4 col-lg-offset-4"></div>
	</div class="col-lg-4 col-lg-offset-4"></div>
	</div class="col-lg-5 col-lg-offset-1"></div>
	<div class="col-lg-5 col-lg-offset-1"></div>
	<div class="col-lg-5 col-lg-offset-1"></div>
	</div>
```

#### Управление порядком столбцов с помощью push и pull

```
<div class="container content">
        <div class="row">
        <!--Main Content-->
        <div class="col-lg-9 col-lg-push-3">
        Main Content
```

```
</div>
<!--Sidebar-->
<div class="col-lg-3 col-lg-pull-9">
Sidebar
</div>
</div>
</div>
```

Это изменит порядок встроенных столбцов сетки.

Синтаксис: .col-md-push- \* и .col-md-pull- \*.

#### Больше:

Управление порядком столбцов с использованием col-lg-push и col-lg-pull в Twitter. Загрузочный файл 3 Bootstrap 3: Push / pull колонки только на меньших размерах экрана Колонка заказа и штабелирования в Bootstrap 3

Прочитайте Сетевая система онлайн: https://riptutorial.com/ru/twitter-bootstrap/topic/3330/ сетевая-система

# глава 31: Сетка вложения

## Вступление

В Bootstrap можно использовать столбцы сетки *внутри* других столбцов. Это полезно при создании расширенных адаптивных макетов, которые используют несколько уровней сетки

### замечания

У нас может быть как можно больше столбцов.

## **Examples**

### Вложенные столбцы

```
<div class="row">
<div class="col-sm-9">
Level 1: .col-sm-9
<div class="row">
<div class="row">
<div class="col-xs-8 col-sm-6">
Level 2: .col-xs-8 .col-sm-6
</div>
<div class="col-xs-4 col-sm-6">
Level 2: .col-xs-4 .col-sm-6
</div>
</div>
</div>
</div>
```

Пример взят из [ http://getbootstrap.com/css/#grid-nesting][1]

как предполагает документация официального веб-сайта

Чтобы вложить содержимое в сетку по умолчанию, добавьте новый .row и набор столбцов .col-sm- \* в существующий столбец .col-sm- \*. Вложенные строки должны включать в себя набор столбцов, которые составляют до 12 или менее (не требуется, чтобы вы использовали все 12 доступных столбцов).

| Level 1: .col-sm-9           |                              |
|------------------------------|------------------------------|
| Level 2: .col-xs-8 .col-sm-6 | Level 2: .col-xs-4 .col-sm-6 |
|                              |                              |

Прочитайте Сетка вложения онлайн: https://riptutorial.com/ru/twitter-bootstrap/topic/9088/

сетка-вложения

# глава 32: Список групп

### замечания

Вы должны знать, как использовать кнопки бутстрапа и небольшую информацию о классах контекста.

## **Examples**

Основной пример

```
Cras justo odio
Dapibus ac facilisis in
Morbi leo risus
Porta ac consectetur ac
Vestibulum at eros
```

### Значки

```
    <span class="badge">14</span>
    Cras justo odio
```

### Связанные элементы

```
<div class="list-group">
<a href="#" class="list-group-item active">
Cras justo odio
</a>
<a href="#" class="list-group-item">Dapibus ac facilisis in</a>
<a href="#" class="list-group-item">Morbi leo risus</a>
<a href="#" class="list-group-item">Porta ac consectetur ac</a>
<a href="#" class="list-group-item">Vestibulum at eros</a>
<a href="#" class="list-group-item">Vestibulum at eros</a>
```

### Элементы кнопки

```
<div class="list-group">
   <button type="button" class="list-group-item">Cras justo odio</button>
   <button type="button" class="list-group-item">Dapibus ac facilisis in</button>
   <button type="button" class="list-group-item">Morbi leo risus</button>
   <button type="button" class="list-group-item">Porta ac consectetur ac</button>
   <button type="button" class="list-group-item">Vestibulum at eros</button>
</button</pre>
```

#### Отключенные предметы

```
<div class="list-group">
  <a href="#" class="list-group-item disabled">
    Cras justo odio
  </a>
  <a href="#" class="list-group-item">Dapibus ac facilisis in</a>
  <a href="#" class="list-group-item">Morbi leo risus</a>
  <a href="#" class="list-group-item">Porta ac consectetur ac</a>
  <a href="#" class="list-group-item">Vestibulum at eros</a>
  <a href="#" class="list-group-item">Vestibulum at eros</a>
  <a href="#" class="list-group-item">Vestibulum at eros</a>
  <a href="#" class="list-group-item">Vestibulum at eros</a>
  <a href="#" class="list-group-item">Vestibulum at eros</a>
  </div>
```

#### Контекстные классы

#### Пользовательский контент

Прочитайте Список групп онлайн: https://riptutorial.com/ru/twitter-bootstrap/topic/6347/списокгрупп

# глава 33: таблицы

## Examples

Простая таблица

Хотя эффекты стилизации могут варьироваться в зависимости от темы, класс .table используется для создания единообразного и последовательного внешнего вида таблиц в приложении:

Прочитайте таблицы онлайн: https://riptutorial.com/ru/twitter-bootstrap/topic/6299/таблицы

# глава 34: таблицы

### замечания

Контент содержания и сложные таблицы. Остерегайтесь того, что стиль table-reflow изменяет визуальный порядок содержимого. Убедитесь, что вы применяете этот стиль только к хорошо сформированным и простым таблицам данных (и, в частности, не используйте это для таблиц макета) с соответствующими ячейками заголовка таблицы для каждой строки и столбца.

Кроме того, этот класс не будет корректно работать для таблиц с ячейками, которые охватывают несколько строк или столбцов (используя атрибуты rowspan или colspan).

## **Examples**

#### Основная таблица

Bootstrap определяет пользовательский стиль для таблицы, используя класс .table. Просто добавьте класс .table в любую чтобы увидеть горизонтальные разделители и отступы:

```
  <thead>First NameLast name

    JohnDoe
    FredBloggs
    FredBloggs
    >
```

Стол с расширенным дизайном

Bootstrap предоставляет несколько классов для расширенного стиля таблицы.

# Полосатые ряды

У вас будет таблица с полосатыми рядами, если вы добавите .table-striped :

```
  <thead>First NameLast name

    JohnDoe
    JohnDoe
    JohnBloggs
    FredBloggs
    John>John>
```

Обратите внимание, что:

Полосатые таблицы стилизованы с помощью селектора CSS :nth-child, который недоступен в Internet Explorer 8.

# Граничный стол

У вас будет таблица с границами со всех сторон таблицы и ячеек, если вы добавите .tablebordered:

```
    <thead>First NameLast name
```

# Наведение по строкам

Если вы добавите .table-hover , у вас будет таблица с выделенными строками, когда пользователь будет .table-hover над строкой:

```
	<thead>First NameLast name>
```

# Сжатый стол

Если вы добавите .table-condensed, то по умолчанию для ячейки будет разрезано пополам, поэтому у вас будет более компактная таблица:

```
    <thead>First NameLast name
    JohnDoe
    JohnDoe
    FredBloggs
    /tbody>
```
## Контекстные классы

Столы Bootstrap поддерживают контекстные цвета. Для того, чтобы изменить цвет фона строки таблицы или ячейки нужно просто добавить один из следующих классов: contexual .active, .success, .info, .warning, .danger

```
  <thead>First NameLast name
  John
  John
  FredBloggs
```

### Реагирующие таблицы

Вы должны обернуть любой .table в контейнере html .table-responsive для создания .table-responsive таблиц:

```
<div class="table-responsive">

    <thead>First NameLast name
    JohnDoe
    JohnDoe
    FredBloggs
    FredBloggs
    John>John>
```

Ревизионные таблицы будут прокручиваться горизонтально на небольших устройствах (<768 пикселей). Не будет различий для экранов размером более 768 пикселей.

### Таблица Reflow - Вертикальные заголовки

#### Получение таблицы с вертикальными заголовками.

Twitter bootstrap теперь поддерживает вертикальный заголовок в хорошо отформатированной нормальной таблице. Для этого просто используйте .table-reflow

Используйте класс twitter bootstrap .table-reflow на хорошо сформированном столе, чтобы получить таблицу с вертикальными заголовками. Кроме того, вы можете комбинировать с использованием .table-striped и .table-hover для зависания столбцов на этот раз.

```
</thead>
```

Вы должны проверить v4 alpha docs здесь: twitter-bootstrap .table-reflow

Прочитайте таблицы онлайн: https://riptutorial.com/ru/twitter-bootstrap/topic/6360/таблицы

# глава 35: Темы загрузки

### Examples

Темы Bootstrap и правила перекрываются

#### Что такое темы?

Существует несколько визуальных представлений для Bootstrap, которые можно найти из источников, таких как Bootswatch, которые изменяют файл *bootstrap.min.css*. Вы также можете создать свою собственную тему таким образом.

### Когда изменять темы и когда добавлять новые правила в файл site.css?

Когда изменять

bootstrap.min.css

файла, а когда добавить свой собственный .css-файл, например

site.css

?

Иногда существуют требования к стилю, которые необходимо выполнить, независимо от того, какую тему вы используете. Эти правила должны входить в ваш собственный .css-файл, такой как site.css, поэтому основная тема может быть изменена, правила от site.css будут применяться в любом случае. Для этого вам просто нужно связать тему начальной загрузки и свои собственные правила, чтобы переопределить существующие:

```
<link href="../Content/bootstrap.min.css" rel="stylesheet">
<link href="../Content/site.css" rel="stylesheet">
```

Таким образом, темы Bootstrap могут быть изменены в любое время без потери обязательных правил, применяемых с *сайта site.css*.

Прочитайте Темы загрузки онлайн: https://riptutorial.com/ru/twitter-bootstrap/topic/6381/темызагрузки

## глава 36: формы

## Examples

Основная форма

Элементы управления формой имеют некоторый стиль по умолчанию без использования каких-либо специальных классов.

Однако метки и элементы управления могут быть обернуты .form-group для оптимального расстояния.

```
<form>
<div class="form-group">
<label for="input-email">Email address</label>
<input type="email" class="form-control" id="input-email" placeholder="Email">
</div>
</div>
<label for="input-password">Password</label>
<input type="password" class="form-control" id="input-password" placeholder="Password">
</div>
</div>
</div>
</div>
```

Только для чтения и отключенных входов

Добавьте атрибут readonly чтобы предотвратить ввод пользователя. Поле readonly не может быть отредактировано

<input class="form-control" type="text" placeholder="Readonly input here..." readonly>

Добавьте disabled атрибут, чтобы отключить поле ввода. Невозможно отредактировать раздробленное поле. Курсор изменится, чтобы сделать его более заметным.

```
<input class="form-control" id="disabledInput" type="text" placeholder="Disabled input here..." disabled>
```

Прочитайте формы онлайн: https://riptutorial.com/ru/twitter-bootstrap/topic/6251/формы

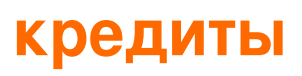

| S.<br>No | Главы                                       | Contributors                                                                                                    |
|----------|---------------------------------------------|----------------------------------------------------------------------------------------------------|
| 1        | Начало работы с<br>twitter-bootstrap        | andreaem, Atul Mishra, bpoiss, Community, Evan, Gleb<br>Kemarsky, H. Pauwelyn, kernal Iora, Kritner, MattD, Mingle Li,<br>Nhan, Prashanth Benny, the12, tmg, Toby, VincenzoC, Vishnu<br>Y S |
| 2        | Bootstrap Navbar                            | Ilyas karim                                                                                                    |
| 3        | Dropdowns                                   | alex                                                                                                    |
| 4        | Glyphicons                                  | Madalina Taina, tmg, Umer Farooq                                                                                                    |
| 5        | JumboTron                                   | Gabriel Chi Hong Lee                                                                                                    |
| 6        | Navbar                                      | Kritner, Krunal Mevada, kybernaut.cz                                                                                                    |
| 7        | Navs                                        | leowebguy                                                                                                    |
| 8        | бдительный                                  | JHS, Madalina Taina, tmg                                                                                                    |
| 9        | Бутстреп-аффикс                             | Ilyas karim                                                                                                    |
| 10       | Вкладки                                     | DavidG, tmg                                                                                                    |
| 11       | Выпадающие окна<br>Bootstrap                | Ismail Farooq, MattD                                                                                                    |
| 12       | Значки загрузки и<br>ярлыки загрузки        | mmativ                                                                                                    |
| 13       | Использование<br>Clearfix в рядах и<br>Cols | Bruce Pierson, ZimSystem                                                                                                    |
| 14       | Карусели                                    | alex, Boysenb3rry                                                                                                    |
| 15       | Кнопки                                      | Madalina Taina, Muhammad Abdullah, Richard Hamilton, the12                                                                                                    |
| 16       | Колонны                                     | kybernaut.cz                                                                                                    |
| 17       | Компоненты<br>Bootstrap                     | alex                                                                                                    |

| 18 | Контейнеры<br>Bootstrap               | Neha Chopra                                                                                                    |
|----|---------------------------------------|----------------------------------------------------------------------------------------------------|
| 19 | Меню навигации                        | Ignacio Correia                                                                                                    |
| 20 | Миграция в<br>Bootstrap 4             | Chris Farmer, neophyte, ZimSystem                                                                                                    |
| 21 | модальности                           | John Blanchard                                                                                                    |
| 22 | Модальные<br>диалоги                  | alex, mnoronha                                                                                                    |
| 23 | Настройка стиля<br>загрузки Bootstrap | CENT1PEDE, Vikas Yadav                                                                                                    |
| 24 | пагинация                             | TheDarkKnight                                                                                                    |
| 25 | Панели                                | JackPoint, tmg                                                                                                    |
| 26 | Печать в Bootstrap.                   | MattD                                                                                                    |
| 27 | подсказка                             | Madalina Taina, tmg                                                                                                    |
| 28 | Полезные классы                       | ajju                                                                                                    |
| 29 | Проверка<br>бутстрапа                 | Amy Barrett, mnoronha                                                                                                    |
| 30 | Сетевая система                       | Ani Menon, Boysenb3rry, bpoiss, Harshal Patil, leowebguy,<br>Madalina Taina, Mingle Li, mmativ, Stephen Leppik, the12, tmg,<br>ZimSystem |
| 31 | Сетка вложения                        | neophyte, ZimSystem                                                                                                    |
| 32 | Список групп                          | Ilyas karim                                                                                                    |
| 33 | таблицы                               | atjoedonahue                                                                                                    |
| 34 | Темы загрузки                         | KAI                                                                                                    |
| 35 | формы                                 | Community, Jens, Owen Pauling                                                                                                    |